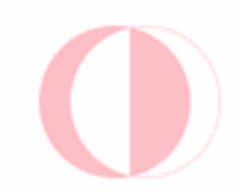

# MIDDLE EAST TECHNICAL UNIVERSITY LIBRARY CATALOG SEARCH GUIDE

This guide was prepared by the Middle East Technical University Library in 2008.

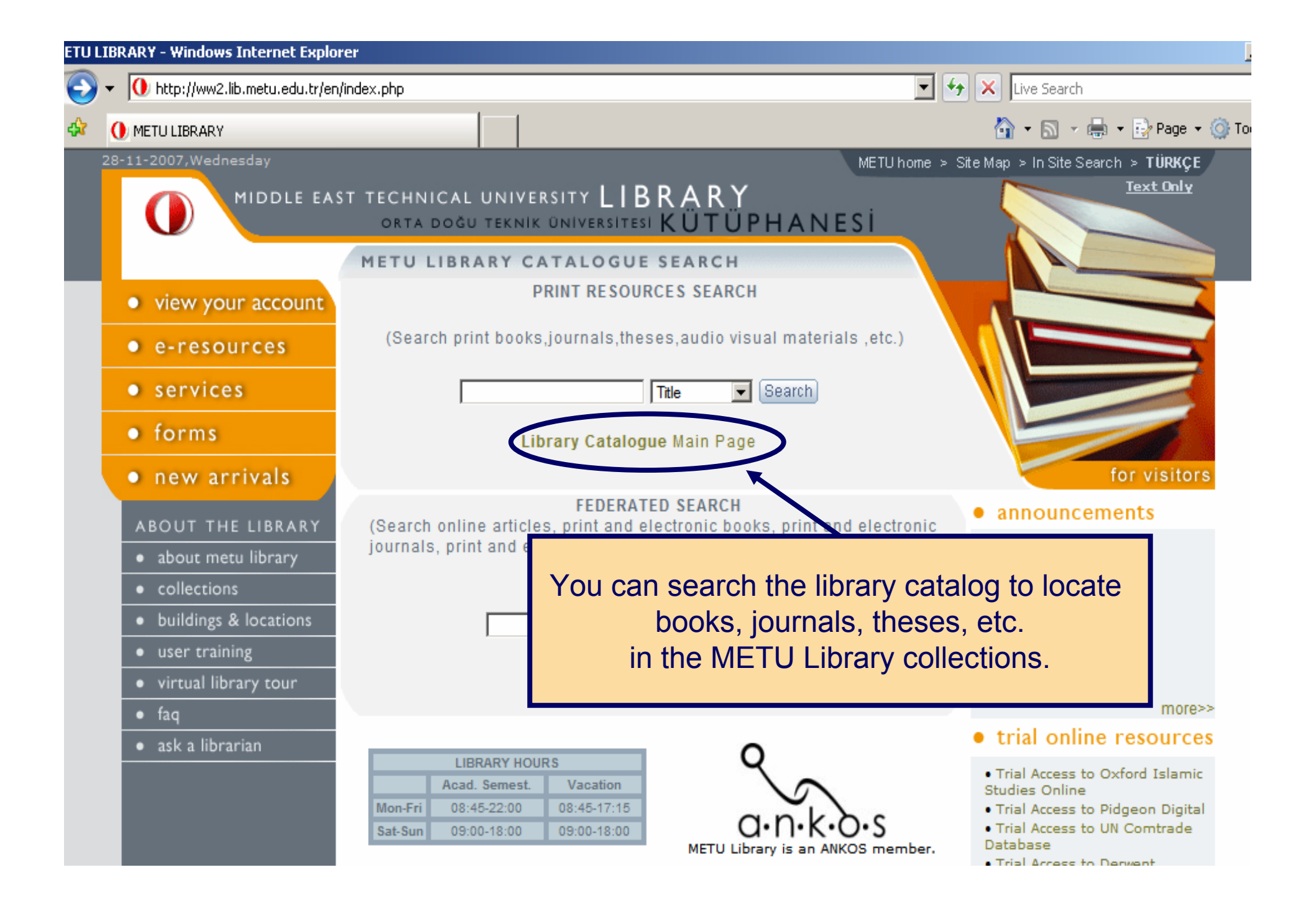

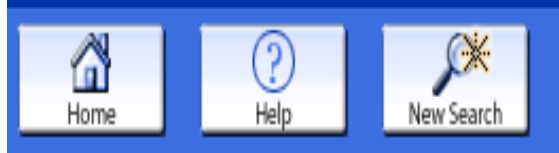

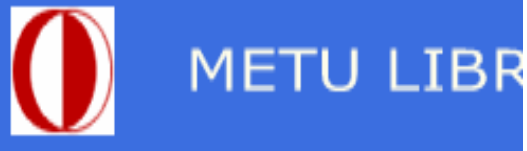

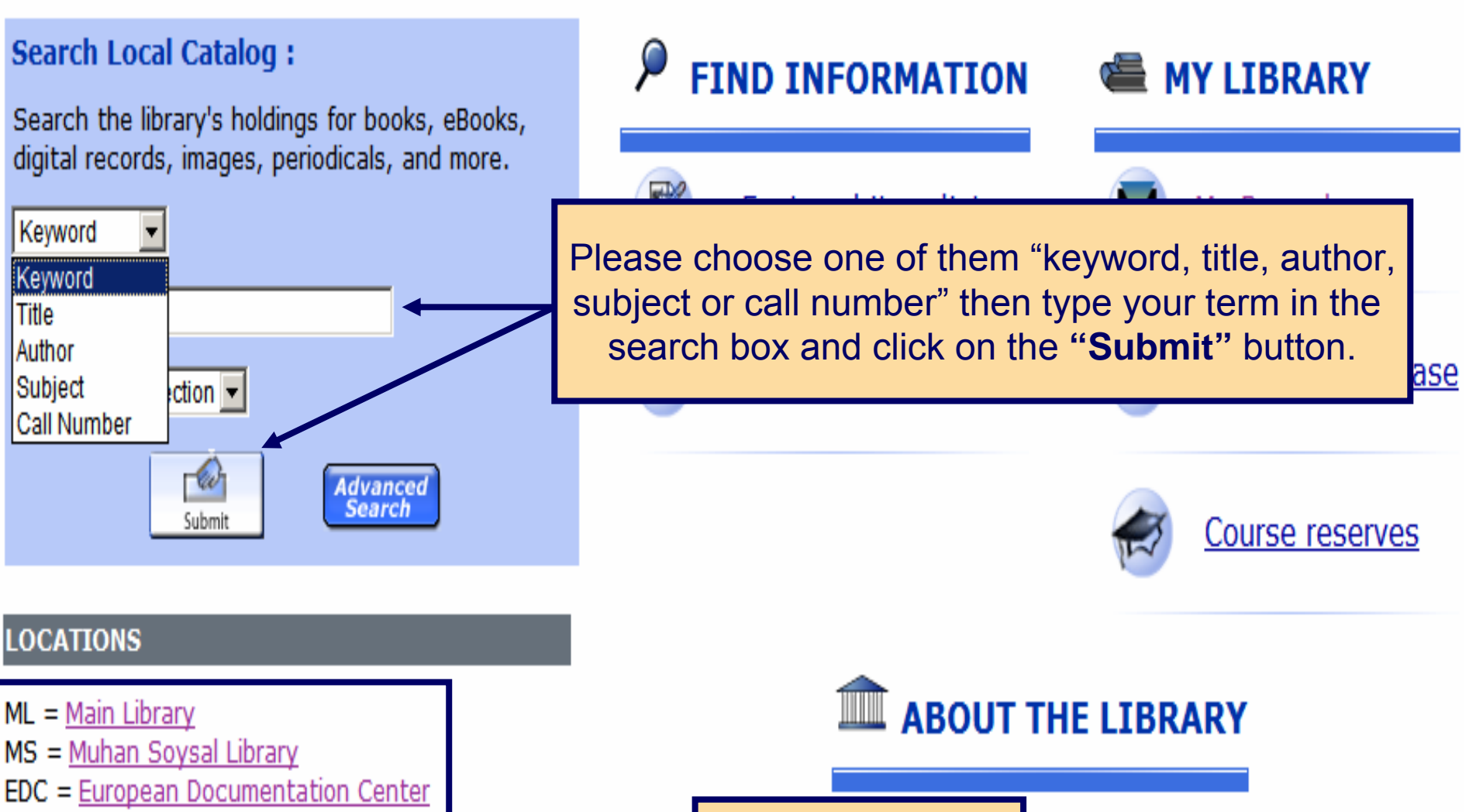

Location info

<u>prary info</u>

- NCC = Northern Cyprus Campus Library
- MSI = <u>Marine Science Institute</u>

### **AUTHOR SEARCH**

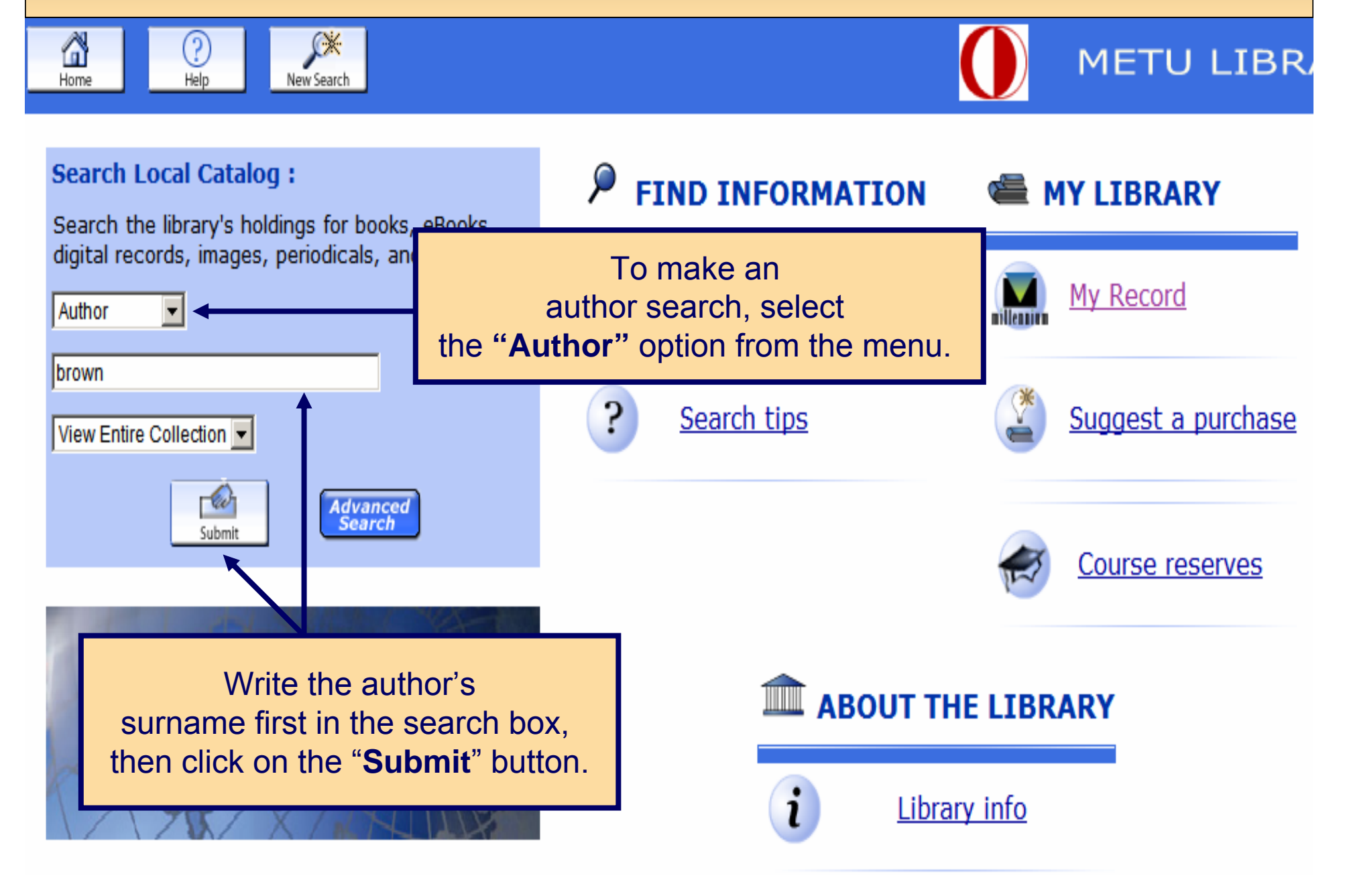

|         | AUTHOR SEARCH                                                                                  |                                                                                                    |      |  |  |  |  |  |
|---------|------------------------------------------------------------------------------------------------|----------------------------------------------------------------------------------------------------|------|--|--|--|--|--|
|         | AUTHOR  brown View Entire Collection System Sorted Sort Search Limit search to available items |                                                                                                    |      |  |  |  |  |  |
| Save Ma | rked Recor                                                                                     | ds Save All Click on the author's name that you would like to see.                                                                                   |      |  |  |  |  |  |
| Num     | Mark                                                                                           | AUTHORS (1-12 of 728)                                                                                                    | Year |  |  |  |  |  |
| 1       |                                                                                                | Brown, A. C. (Alexander Claude), 1931- : Ecology of sandy shores / A.C. Brown, & A. McLachlan.                                                       | 1990 |  |  |  |  |  |
| 2       |                                                                                                | Brown, A. F. (Arthur Frederick), 1920- : Statistical physics [by] A. F. Brown.                                                                       | 1968 |  |  |  |  |  |
| 3       |                                                                                                | Brown, A. G. : Alluvial geoarchaeology : floodplain archaeology and environmental change / A.G. Brown.                                               | 1997 |  |  |  |  |  |
| 4       |                                                                                                | Brown, A. H. D. : The conservation of plant biodiversity / Otto H. Frankel, Anthony H.D. Brown, and Jeremy J. Burdon.                                | 1995 |  |  |  |  |  |
| 5       |                                                                                                | Brown, A. J. (Arthur Joseph)                                                                                                    |      |  |  |  |  |  |
| 6       |                                                                                                | Brown, A. Peter / Author : The Symphonic Repertoire: Volume 3. Part A. the European Symphony, ca. 1800-ca. 1930, in Germany and the Nordic Countries | 2007 |  |  |  |  |  |
| 7       |                                                                                                | Brown, A. R. (Arthur Robert), 1945-                                                                                                    |      |  |  |  |  |  |
| 8       |                                                                                                | Brown, A. Theodore (Andrew Theodore), 1923- / joint author. : A history of urban America [by] Charles N. Glaab [and] A. Theodore Brown.              | 1967 |  |  |  |  |  |
| ٥       |                                                                                                | Brown, A. W. A. (Anthony William Aldridge), 1911- : Insecticide resistance in arthropods                                                             | 1971 |  |  |  |  |  |

# **AUTHOR SEARCH**

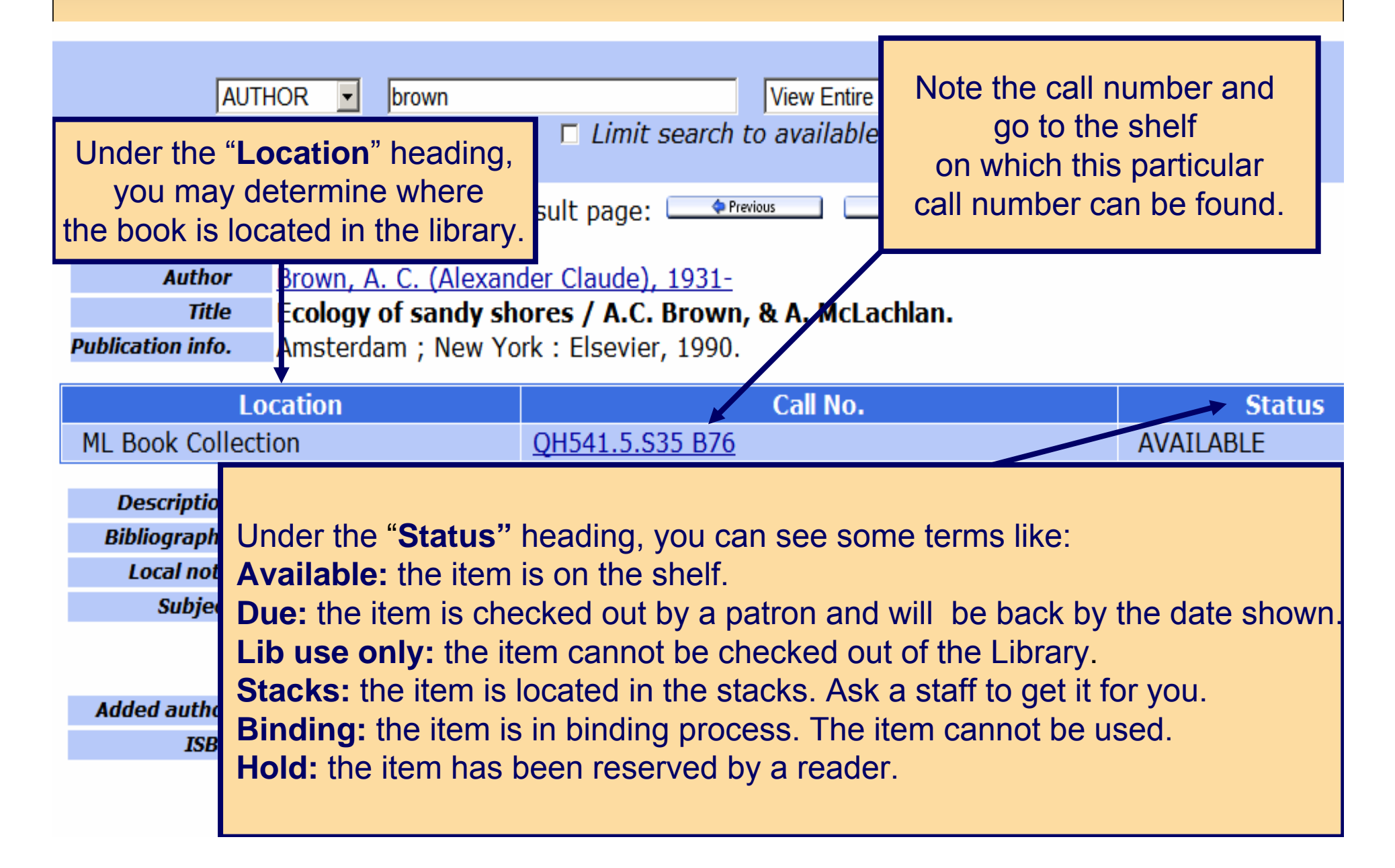

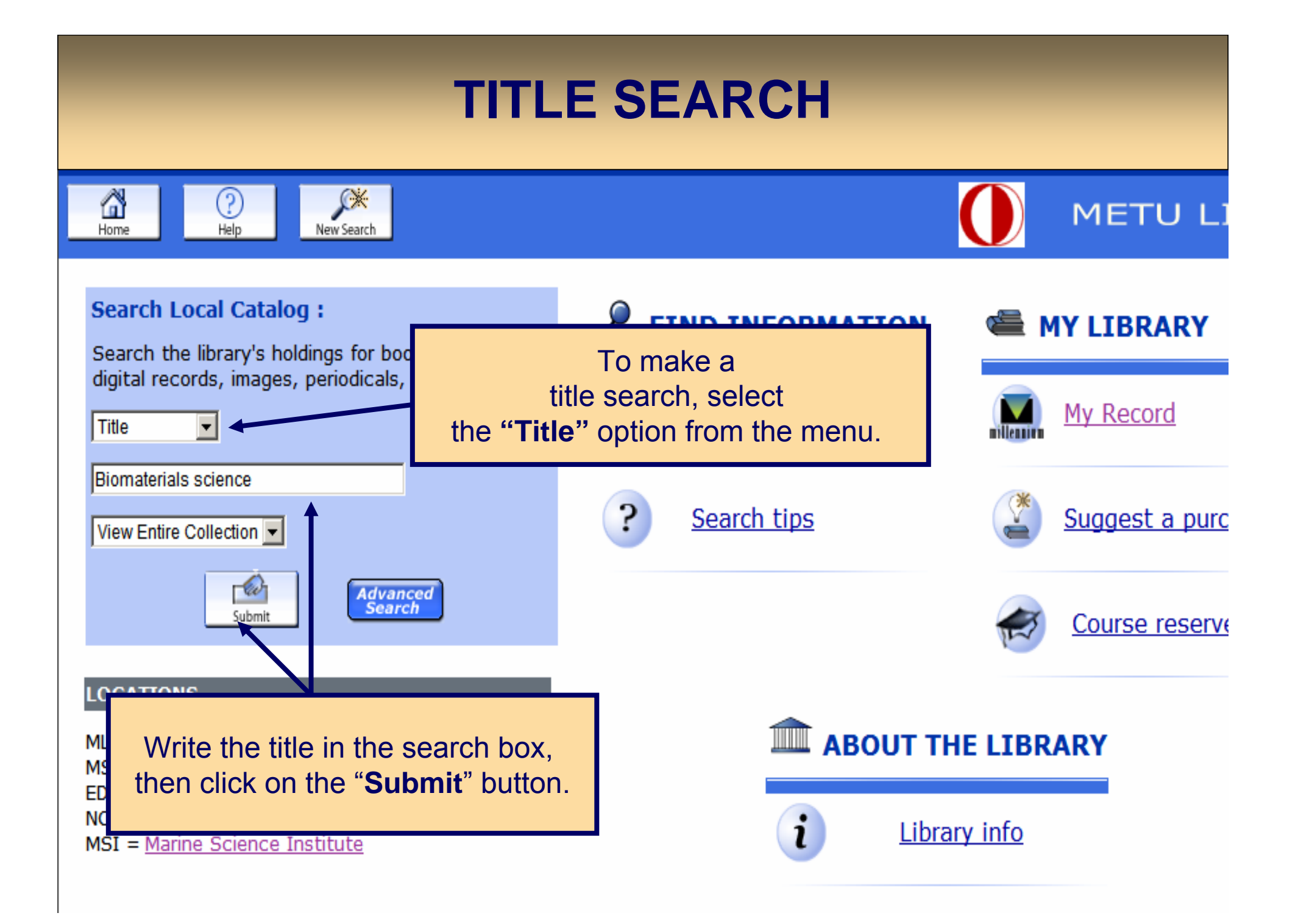

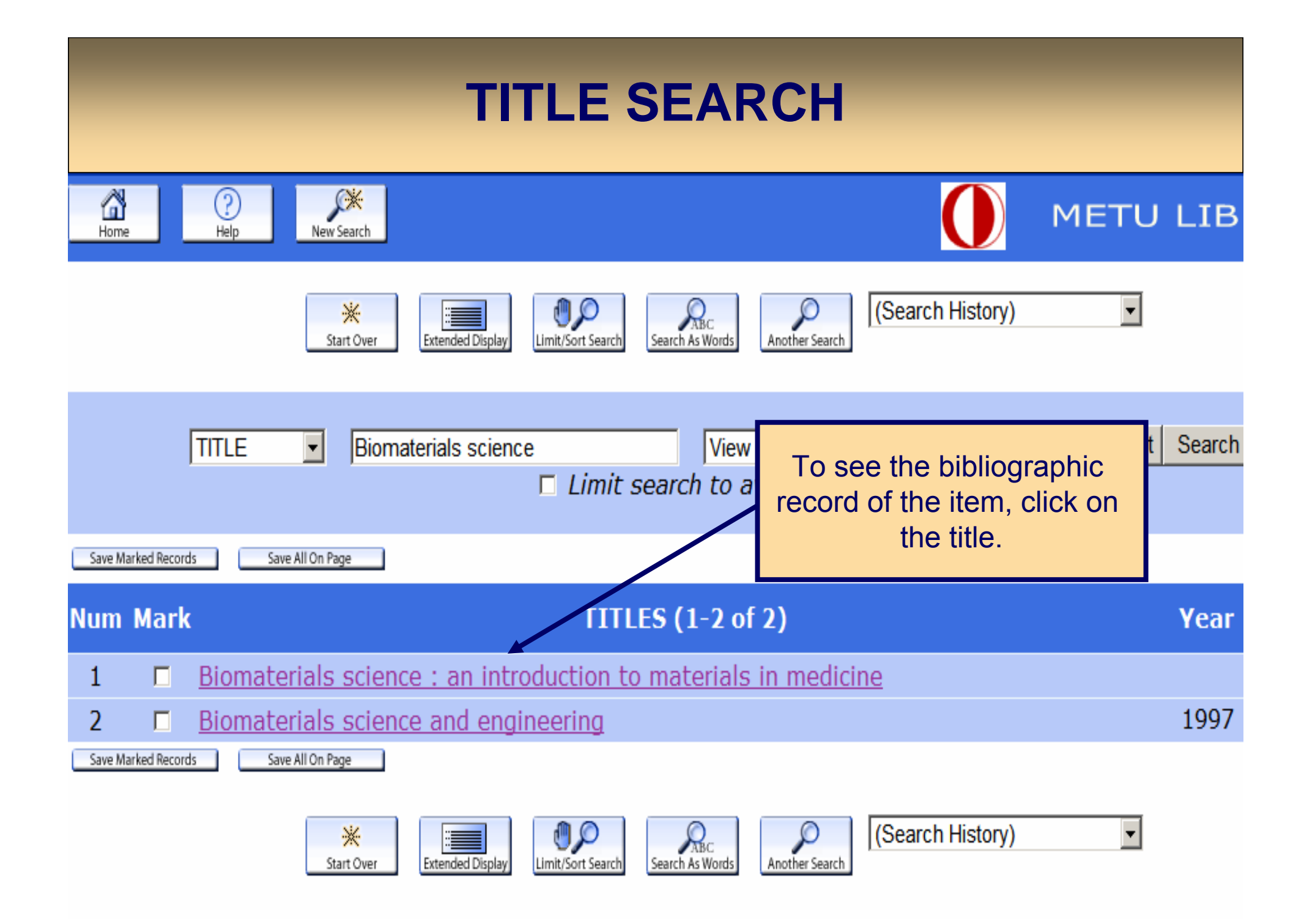

|                  | TITL                                                                                                    | E SEARCH                                                                                               |                                         |
|------------------|----------------------------------------------------------------------------------------------------|----------------------------------------------------------------------------------------------------|-----------------------------------------|
| TITLE            | Biomaterials science                                                                                           | View Entire Collection -                                                                               | System Sorted  Sort Search              |
| Save All On Page | Please check th<br>If the item is availat<br>the shelf on which th                                             | e " <b>Location"</b> and " <b>Status</b><br>able, note the call number<br>is particular call number ca | " fields.<br>and go to<br>an be found.  |
| More Information | Biomaterials science : an introdu<br>San Diego : Academic Press, c1996.<br>No copies available                 | uction to materials in medicine                                                                        |                                         |
|                  | Location                                                                                                    | Call No.                                                                                               | Status                                  |
|                  | ML Book Collection                                                                                             | <u>R857.M3 B5735</u><br><u>R857.M3 B5735</u> c.2                                                       | DUE 05-12-07<br>DUE 01-12-07 +1<br>HOLD |
|                  | Biomaterials science : an introdu<br>Amsterdam ; Boston : Elsevier Acade<br>1 copy available at NCC Book Colle | uction to materials in medicine<br>mic Press, c2004.<br>ection                                         |                                         |
| BIOMATER         | Location<br>NCC Book Collection                                                                                | Call No.<br><u>R857.M3 B5735 2004</u>                                                                  | Status<br>AVAILABLE                     |

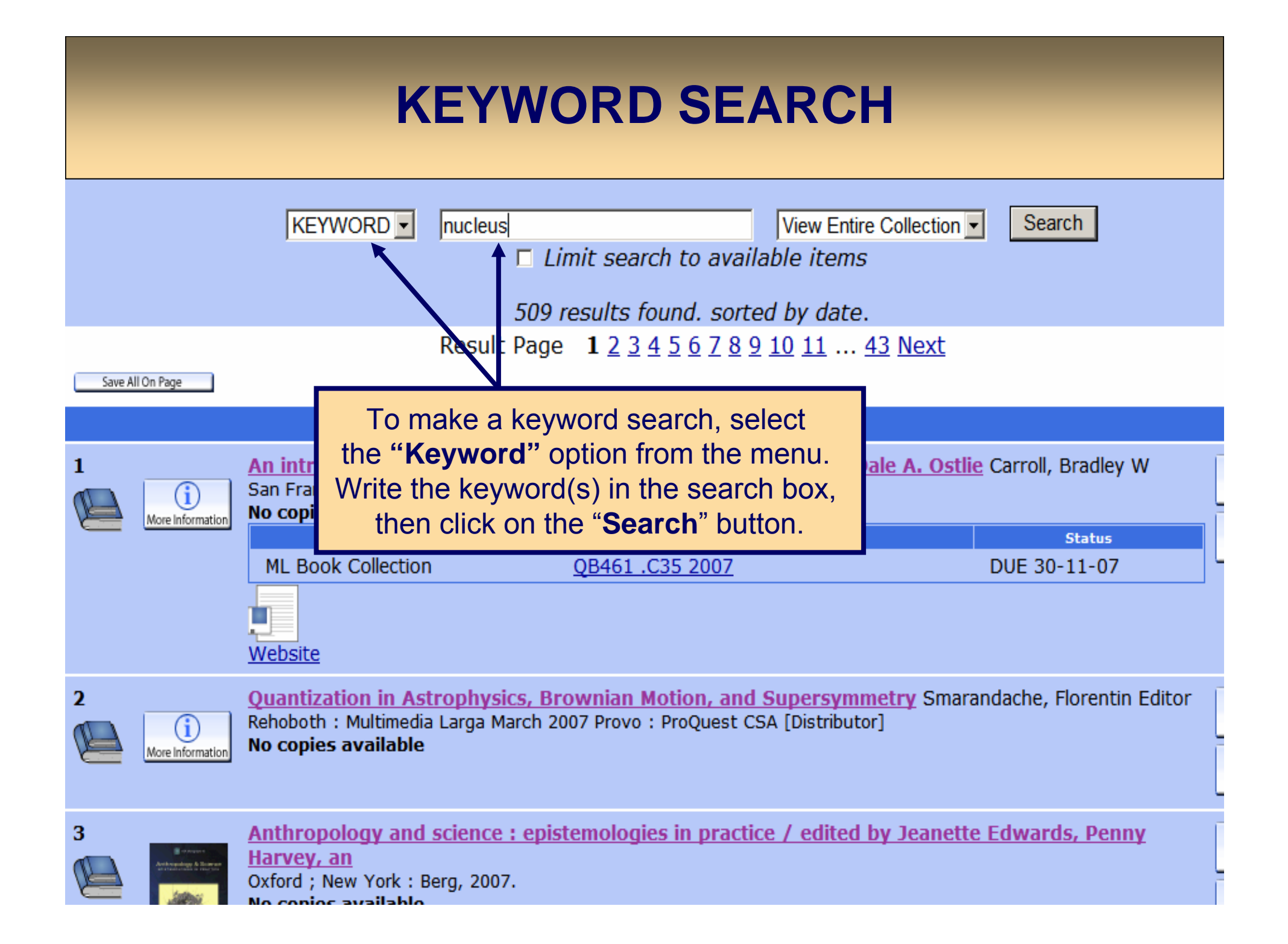

| <b>KEYWORD SEARCH</b>                |                                                                                                    |                                                                                                    |                               |  |  |  |
|--------------------------------------|----------------------------------------------------------------------------------------------------|----------------------------------------------------------------------------------------------------|-------------------------------|--|--|--|
|                                      | KEYWORD Inucleus                                                                                                    | View Entire Collection<br>Limit search to available items                                                                  | on 🔽 Search                   |  |  |  |
| Save All On Page 13 Wore Information | Please check the<br>If the item is availab<br>the shelf on which this<br>Singapore , reareck, ro, oor . work<br>1 copy available at ML Book Collect | "Location" and "Status" fields.<br>le, note the call number and go<br>particular call number can be for<br>science, cross. | to<br>und. prs, A.<br>Center) |  |  |  |
|                                      | Location<br>ML Book Collection                                                                                                    | Call No.<br>QC793.5.E628 .E37 1988                                                                                         | Status<br>AVAILABLE           |  |  |  |
| 14 E2                                | 14       Experimental nuclear physics.       Muhkin, K. S.         Moskow : Mir Publishers, 1987.       2 copies available at ML Book Collection    |                                                                                                    |                               |  |  |  |
|                                      | Location<br>ML Book Collection                                                                                                    | Call No.<br>OC173_H313_1                                                                                                   | Status<br>AVAII ABI F         |  |  |  |
|                                      | ML Book Collection                                                                                                    | QC173 .H313 2                                                                                                    | AVAILABLE                     |  |  |  |
| 15<br>More Information               | Neutron-nucleus collisions, a pro<br>edite<br>New York : American Institute of Phy<br>1 copy available at ML Book Collect<br>Location               | obe of nuclear structure : (Burr Oak State<br>sics, 1985.<br>tion<br>Call No.                                              | Park, Ohio, 1984) /<br>Status |  |  |  |
|                                      | ML Book Collection                                                                                                    | QC793.3.S8 N497 1984                                                                                                    | AVAILABLE                     |  |  |  |

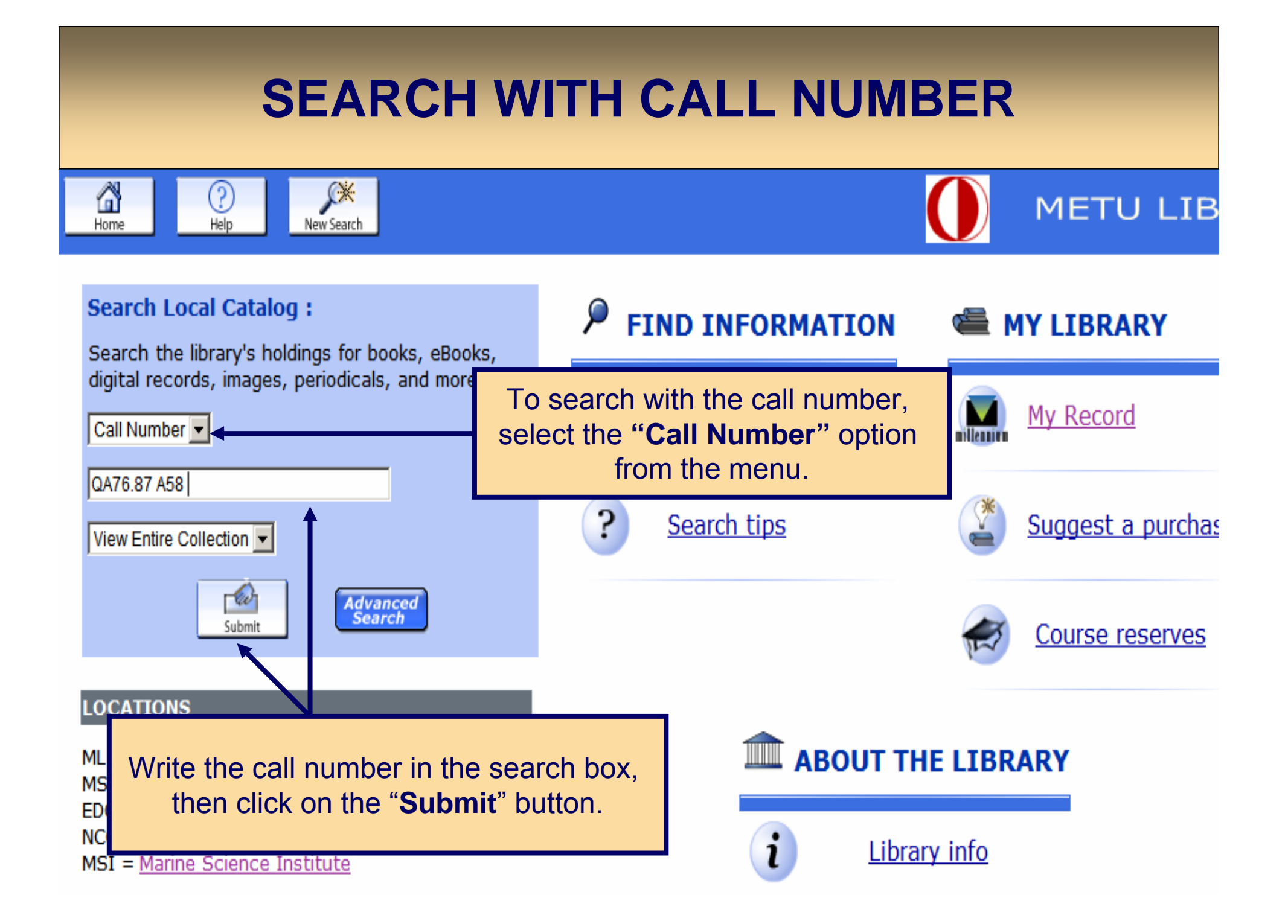

| SEARCH WITH CALL NUMBER                                                                                                    |                                             |                           |                       |  |  |  |
|----------------------------------------------------------------------------------------------------|---------------------------------------------|---------------------------|-----------------------|--|--|--|
| CALL                                                                                                    | NO 🔽 QA76.87 A58                            | View Entire Collection    | System Sorted  Search |  |  |  |
| Please check the "Location" and "Status" fields.<br>If the item is available, note the call number and go to<br>the shelf on which this particular call number can be found. |                                             |                           |                       |  |  |  |
| Author                                                                                                    |                                             |                           |                       |  |  |  |
| Title                                                                                                    | Discrete mathematics of neural netwo        | rks : selected topics / I | Martin Anthony.       |  |  |  |
| Publication<br>info.                                                                                                    | Philadelphia, PA : Society for Industrial a | nd Applied Mathematics    | s, 2001.              |  |  |  |

| Location           | Call No.           | Status    |
|--------------------|--------------------|-----------|
| ML Book Collection | <u>QA76.87 A58</u> | AVAILABLE |

| The books are located by call numbers as follows:                                                             |
|----------------------------------------------------------------------------------------------------|
| ° <b>R - Z</b> - Books in this call number range are located on the 2nd floor of block A .                    |
| <br>° <b>Q</b> - Books with this call number are located on the 2nd floor of block B.                         |
| <br>$^{\circ}$ <b>A</b> – <b>P</b> - Books in this call number range are located on the 3rd floor of block B. |
| $^{\circ}$ H – K - Books in this call number range are located on the 3rd floor of block A.                   |
|                                                                                                    |

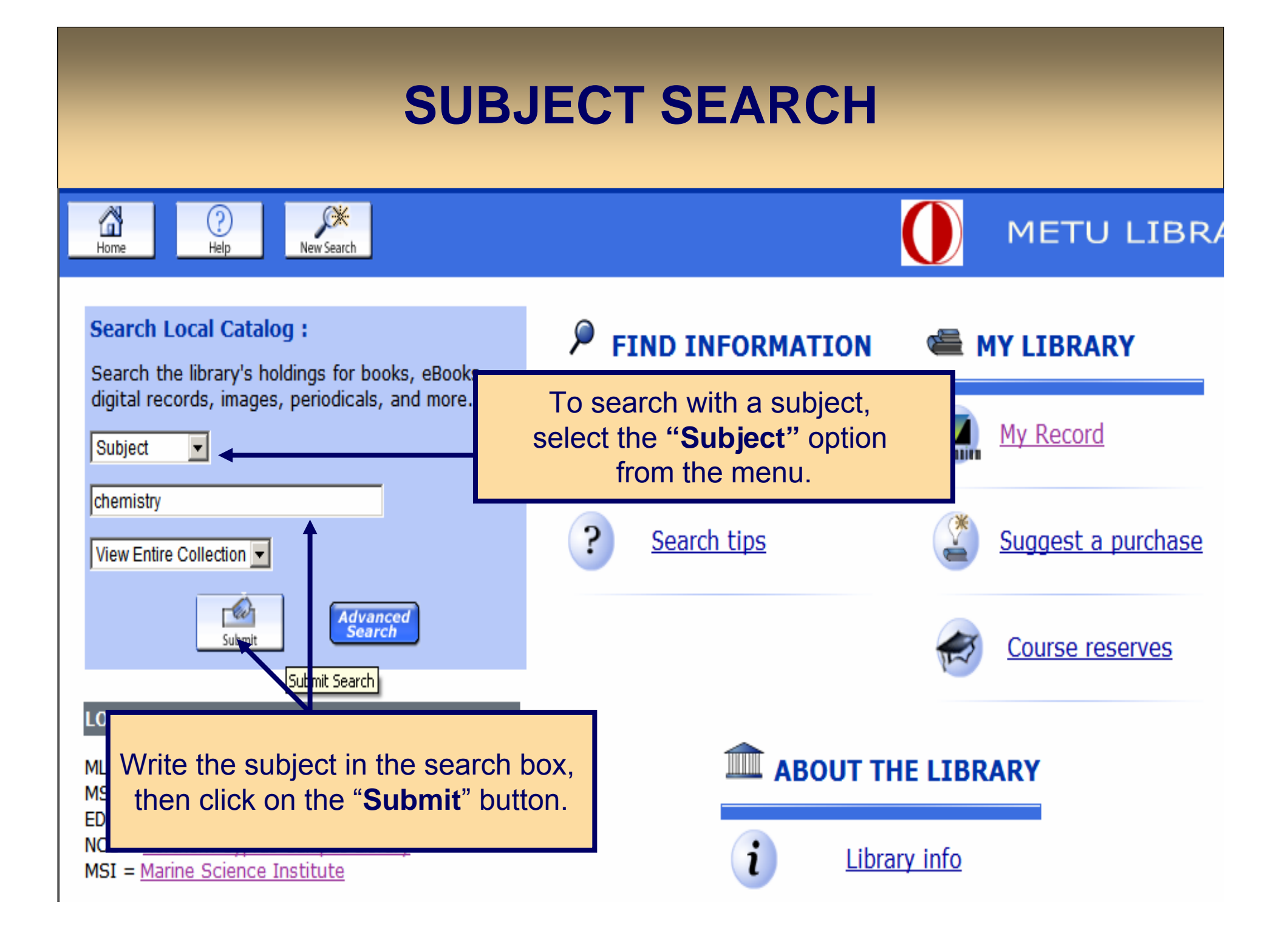

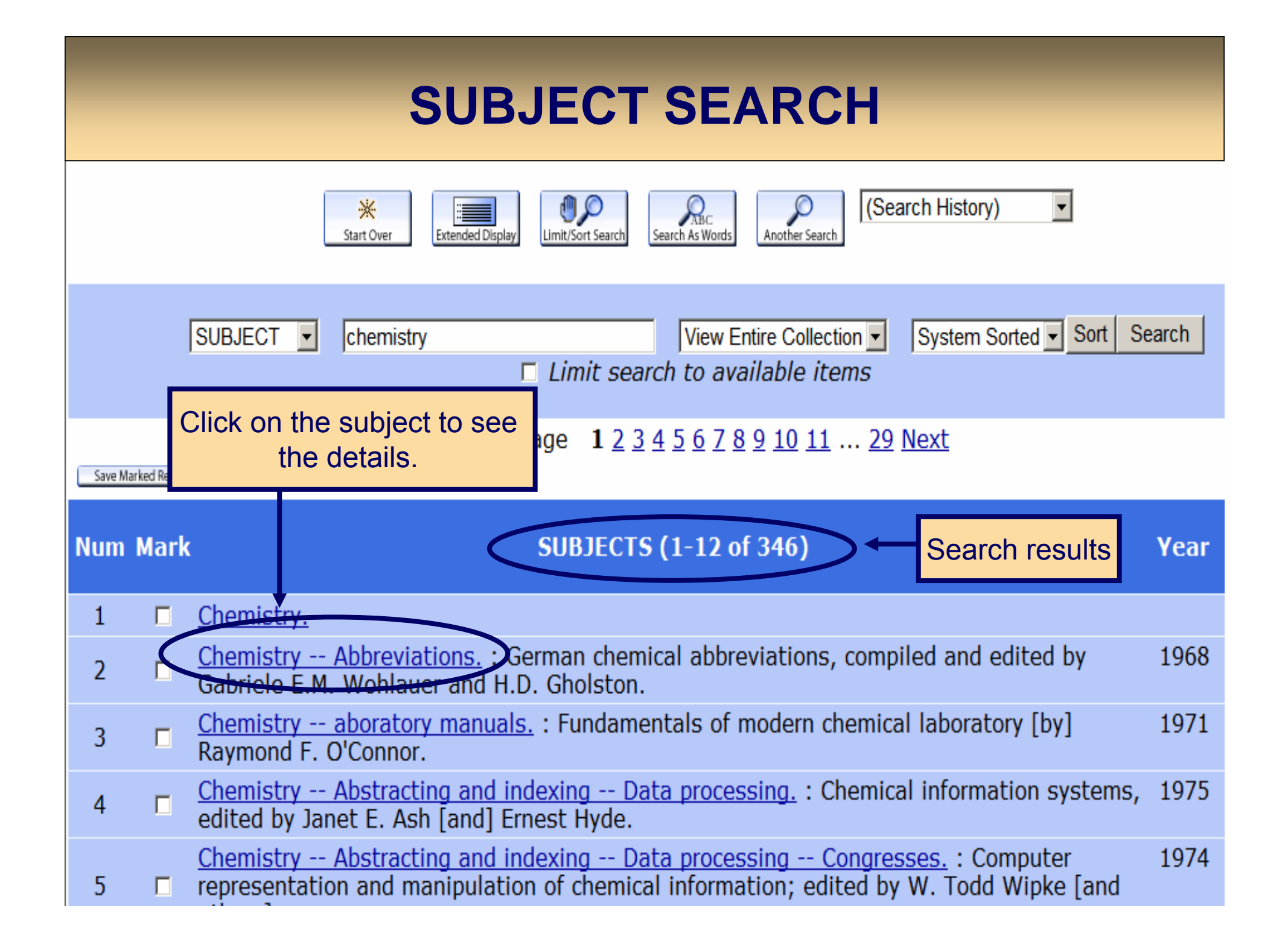

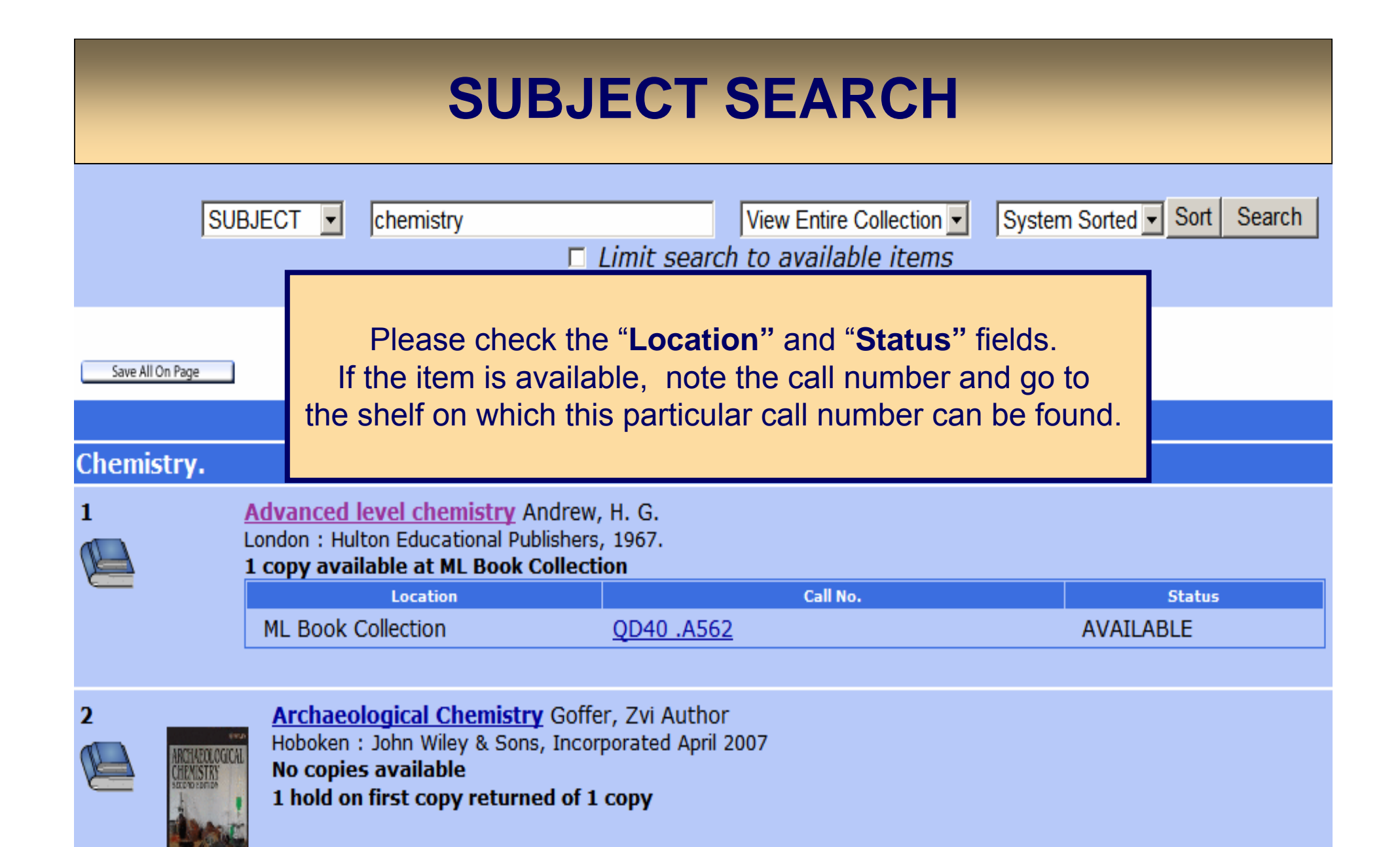

More Information

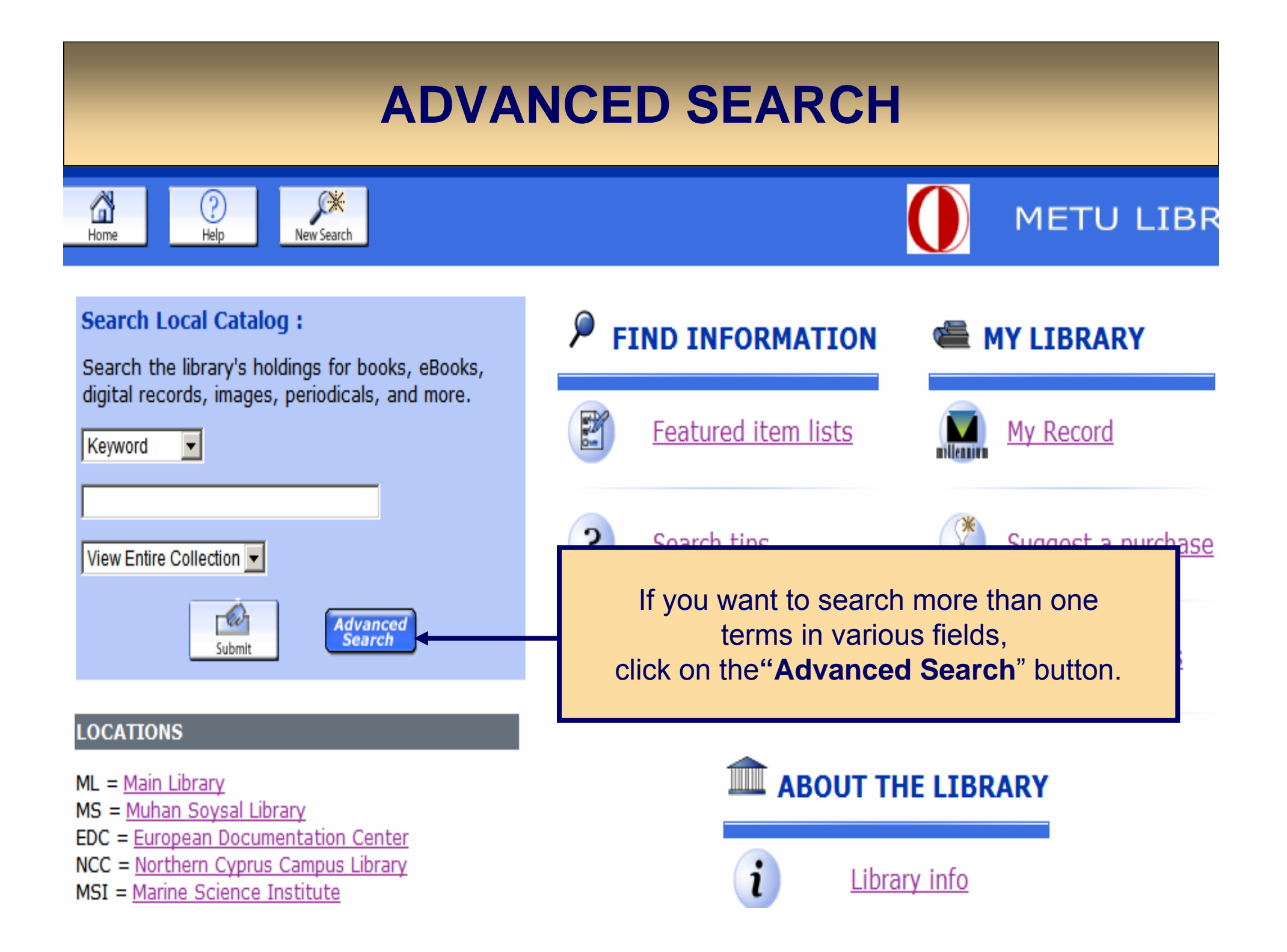

# **ADVANCED SEARCH**

#### Advanced Keyword Search

Please fill in the form, select limits, and click Submit (or choose • Type your keywords in the search And Any Field: design boxes. Any Field: -And building • Select one of the "And, Or, And not, Any Field: construction And Any Field: -Near" options from the menu. Choose the location. Limited to: Type year range you want to search. • Click on the "Submit" button. I imit search to available items Collection: View Entire Collection -- Cur Submit ANY Main Library And: Narrows search and retrieves records ocation: NCC Library Muhan Soysal Library containing all of the words it separates. European Documentation Center **Or:** Broadens search and retrieves records ANY containing any of the words it separates. Material Type: PRINTED MATL And Not: Narrows search and retrieves records ARCHIVAL MATL PRINTED MUSIC that do not contain the term following it. ANY Near: retrieve records that contain the specified Chinese words or phrases within ten words of each other Language: English French in the same indexed field. German 2000 and Before 2007

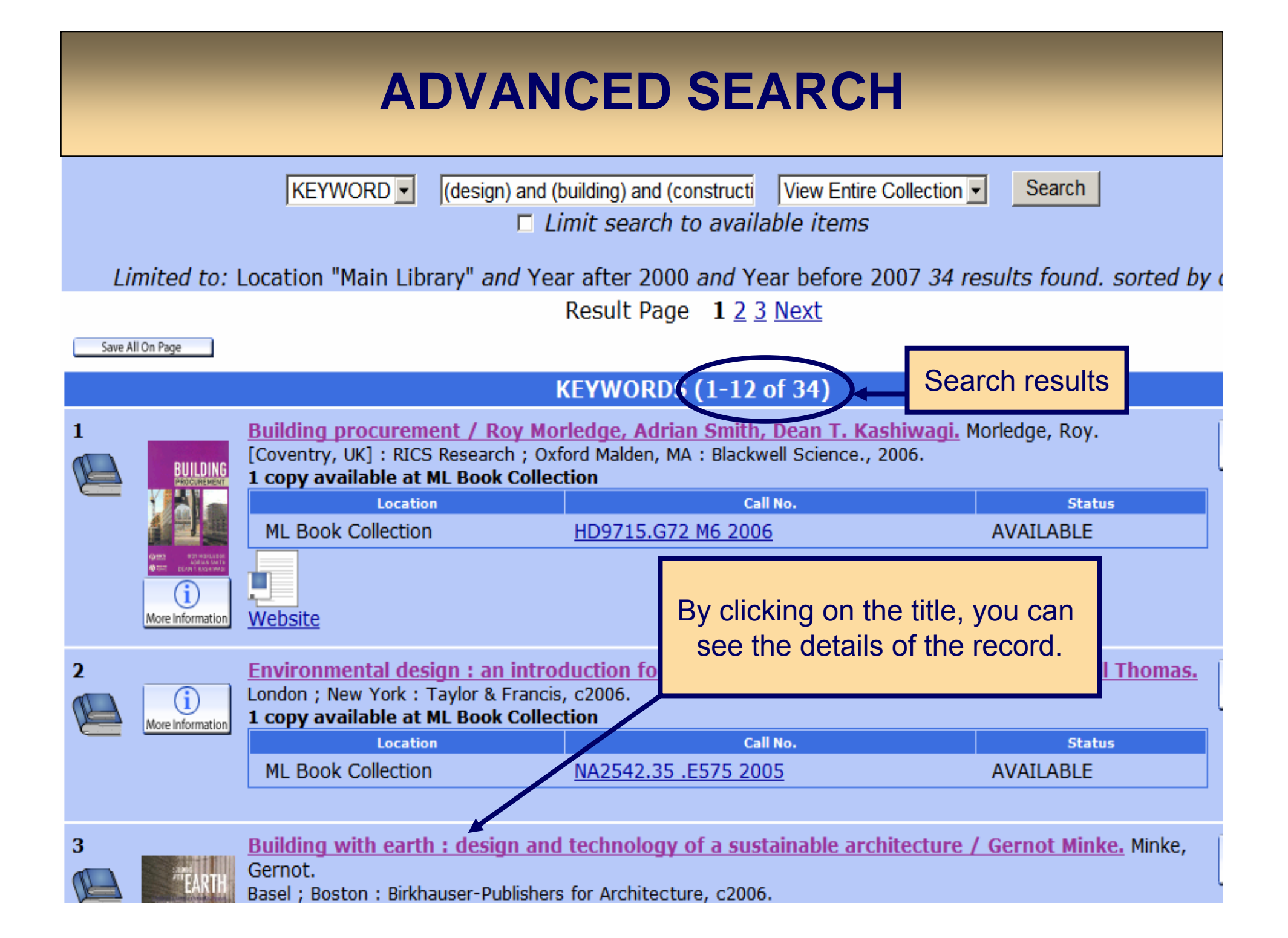

| ADVANCED SEARCH                                                                                                    |                                                                          |                      |                                                          |                                                    |              |              |
|----------------------------------------------------------------------------------------------------|--------------------------------------------------------------------------|----------------------|----------------------------------------------------------|----------------------------------------------------|--------------|--------------|
| KEYWORD       (design) and (building) and (construction)       View Entire Collection       Search            Limit search to available items                                                                                             |                                                                          |                      |                                                          |                                                    |              |              |
| Linited to.                                                                                                    | Location                                                                 | R                    | Result page: • Previous                                  | Next 🗢                                             | 104114.00    |              |
| Author       Minke, Gernot.         Title       Building with earth : design and technology of a sustainable architecture / Gernot Minke.         Publication info.       Basel ; Boston : Birkhauser-Publishers for Architecture, c2006. |                                                                          |                      |                                                          |                                                    |              | ot           |
| Location Call No. S                                                                                                    |                                                                          |                      |                                                          | Status                                             |              |              |
| ML DOOK COILED                                                                                                    |                                                                          |                      | <u>101421 .MJJ0 2000</u>                                 |                                                    | AVAILADI     | .C           |
| Description<br>Bibliography<br>Note                                                                                                    | 199 p<br>Incluc<br>Loose<br>1994                                         | Please<br>If the ite | e check the " <b>Location</b><br>m is available, note th | " and " <b>Status</b> " fiel<br>ne call number and | ds.<br>go to | published ir |
| Local note<br>Subject                                                                                                    | 37803<br><u>Earth</u><br><u>Susta</u>                                    | the shelf o          | n which this particular                                  | call number can be                                 | e found.     |              |
|                                                                                                    | <u>Sustainable architecture.</u><br>Buildings Environmental engineering. |                      |                                                          |                                                    |              |              |
| Added author                                                                                                    | Minke                                                                    | , Gernot. Neue       | Lehmbau-Handbuch.                                        |                                                    |              |              |
| ISBN                                                                                                    | 3/643                                                                    | 74772 (alk. pa       | per)                                                     |                                                    |              |              |

### **JOURNAL SEARCH**

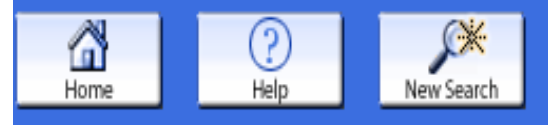

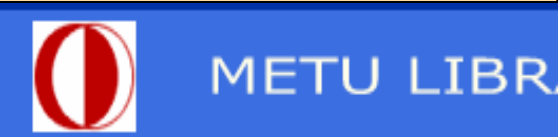

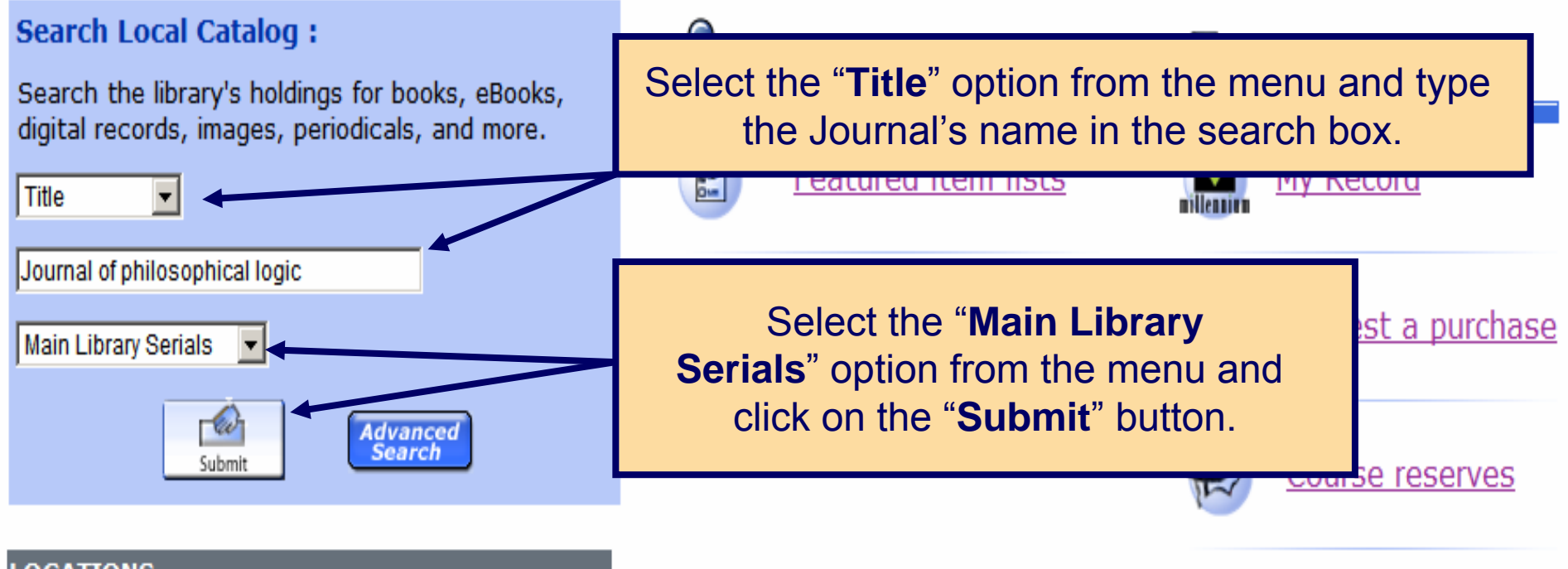

#### LOCATIONS

- ML = Main Library
- MS = Muhan Soysal Library
- EDC = European Documentation Center
- NCC = Northern Cyprus Campus Library
- MSI = Marine Science Institute

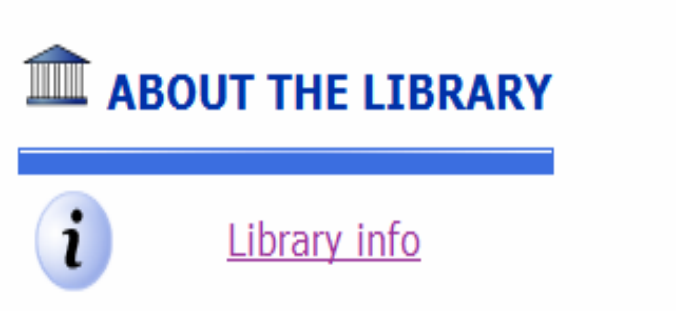

### **JOURNAL SEARCH**

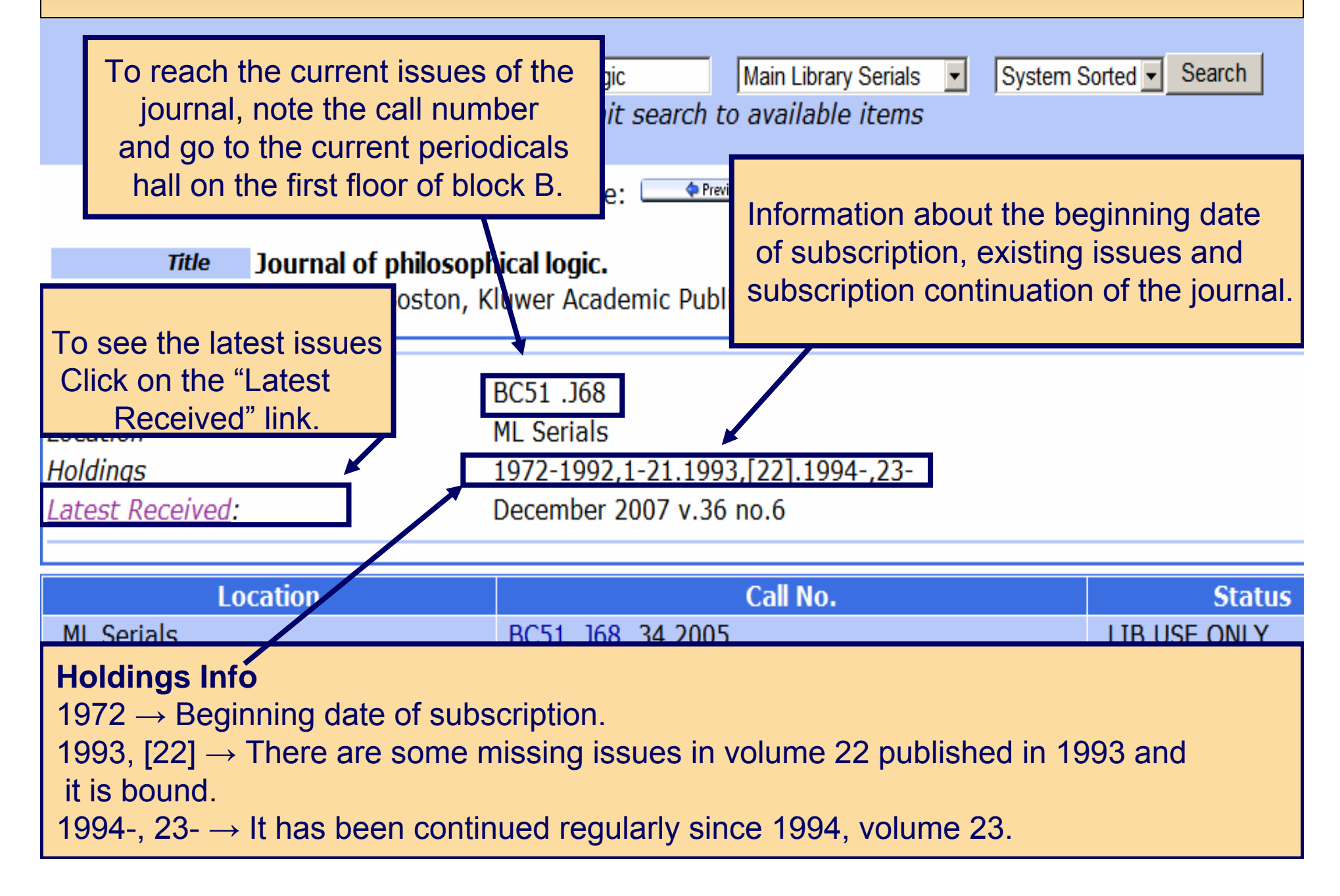

### **PERIODICAL LOCATIONS**

- Current journals are located by subject on the first floor of block B.
- Bound journals published as of 1990 are located by title on the first floor of block A.
- Bound journals published before 1990 are located in closed stacks. There are stacks hours for journal requests. The stacks hours are 10:45, 11:45, 14:00, 16:00 on week days, and 11:45, 14:00 on weekends and official holidays.

**Note**: Current periodicals cannot be circulated. Bound periodicals can be borrowed only by academic staff for one week. Two bound periodicals can be borrowed concurrently.

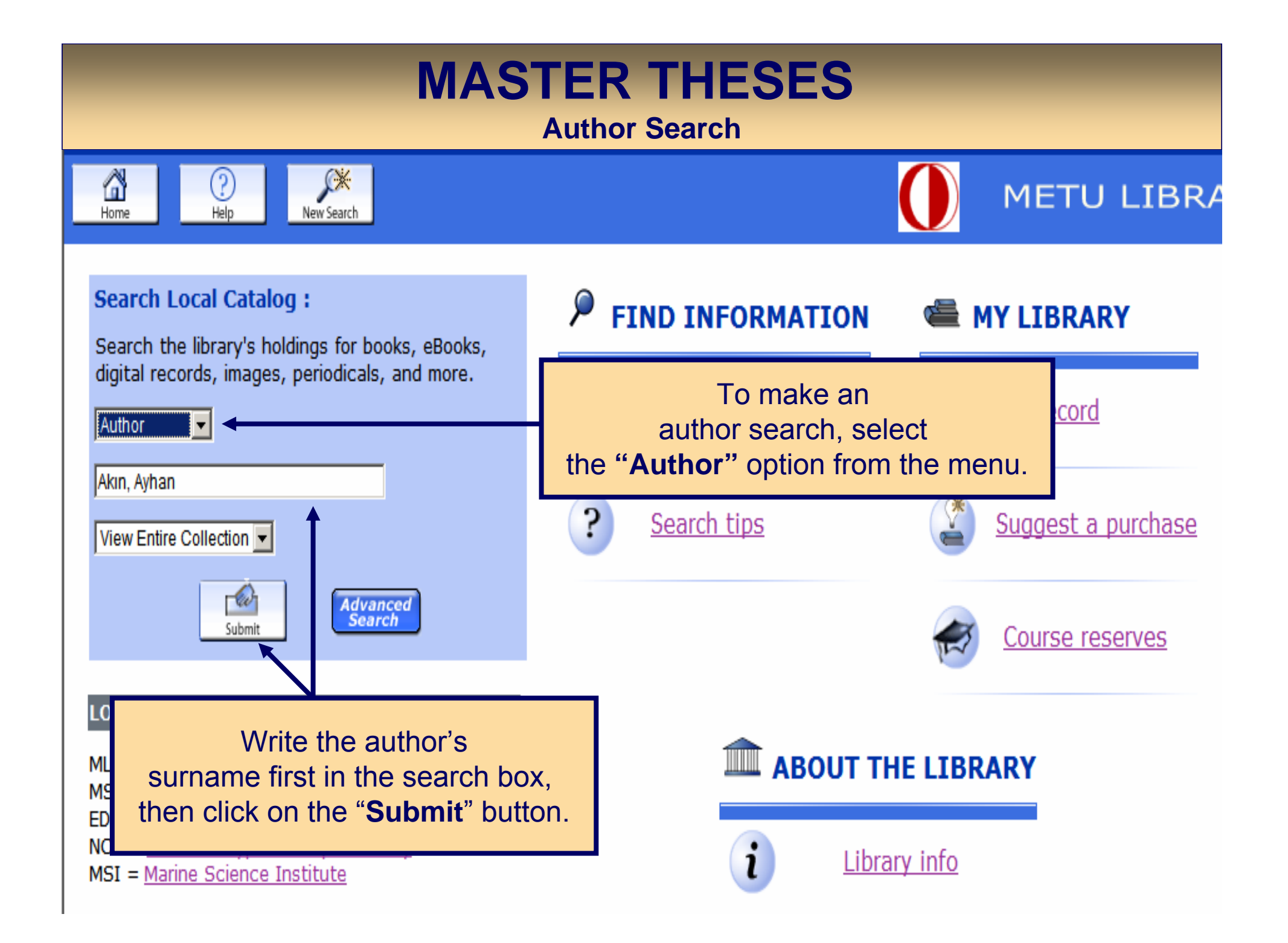

| MASTER THESES<br>Author Search                                  |                                                           |                                                                                           |              |  |  |  |
|-----------------------------------------------------------------|-----------------------------------------------------------|-------------------------------------------------------------------------------------------|--------------|--|--|--|
| AUT                                                             | HOR 🔽 Akın, A                                             | Click on the link to view the theses.<br>If you cannot view the pdf version, it is closed |              |  |  |  |
| Author<br>Títle                                                 | Author       Akin, Ayhan.         Title       Development |                                                                                           |              |  |  |  |
|                                                                 | [Electronic resour                                        | сеј / Аупан Акш, Зирегизрг Ртог. Dr. м. нашк А                                            | sei.         |  |  |  |
| Publication info.                                               | Ankara : METU ; 20                                        | 06.                                                                                       |              |  |  |  |
|                                                                 | Connect to                                                |                                                                                           |              |  |  |  |
| Connect to http://etd.lib.metu.edu.tr/upload/12607206/index.pdf |                                                           |                                                                                           |              |  |  |  |
| Lo                                                              | cation                                                    | Call No.                                                                                  | Status       |  |  |  |
| ML Reference                                                    |                                                           | E-thesis                                                                                  | LIB USE ONLY |  |  |  |

| Description | xix, 126 p.                                                                                                    |
|-------------|----------------------------------------------------------------------------------------------------|
| Note        | Keywords : Navier-Stokes Equations, Incompressible Flows, SIMPLE Method, Finite Volume Met<br>Lid-driven Cavity, Backward-facing Step.                                                                                                    |
| Thesis      | Thesis (M.S.) Middle East Technical University, 2006.                                                                                                    |
| Summary     | A method to solve the Navier-Stokes equations for incompressible viscous flows is proposed.<br>method is SIMPLE (Semi-Implicit Method for Pressure Linked Equations) algorithm to iterativel<br>solve the two-dimensional laminar steady momentum equations and based upon finite volume<br>method on staggered grids. Numerical tests are performed on several cases of the flow in the<br>driven cavity, as well as of the flow after a backward-facing step with SIMPLE and SIMPLER (SI |

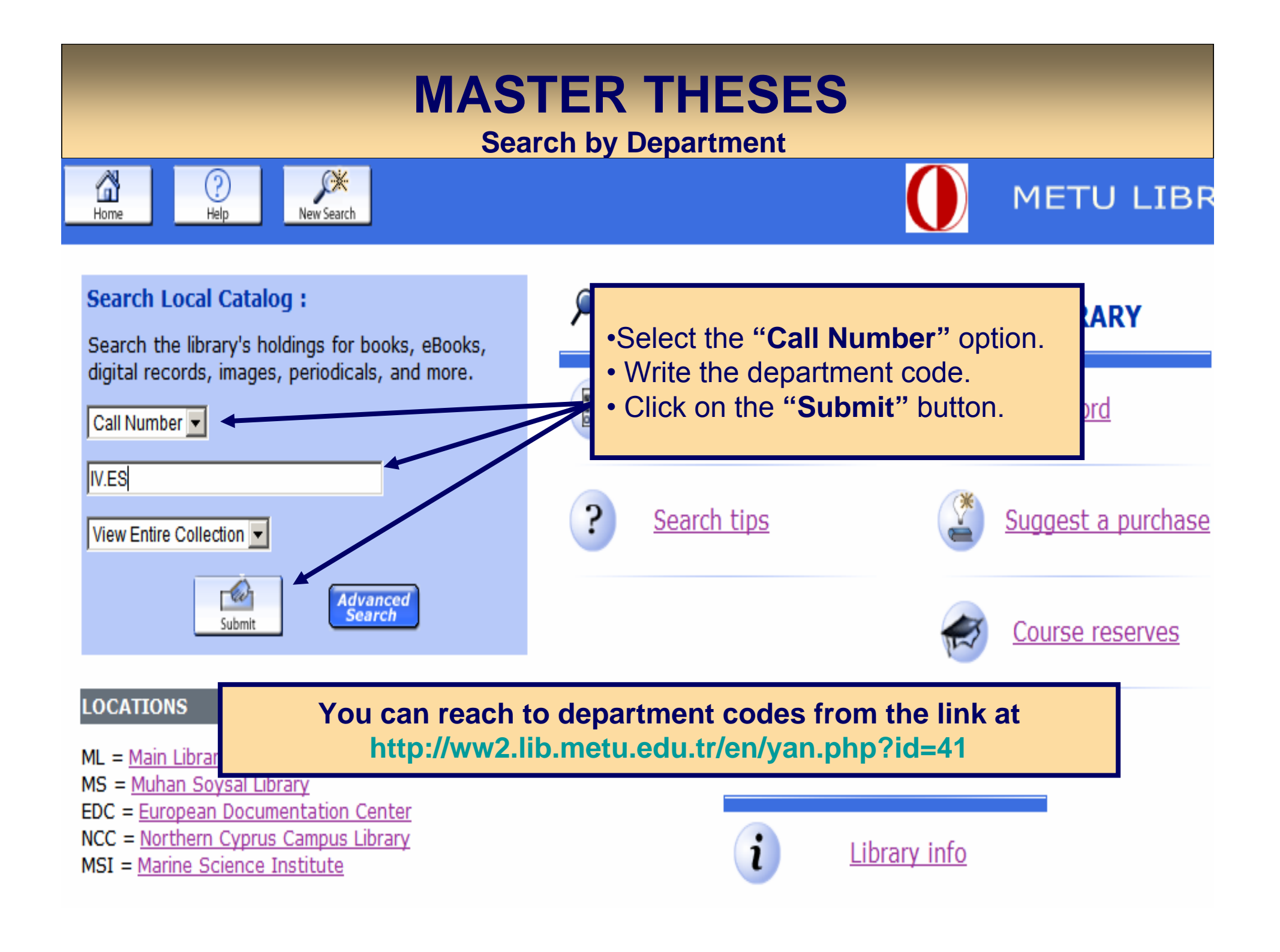

| MASTER THESES<br>Search by Department                                                                                                    |  |  |  |  |  |
|----------------------------------------------------------------------------------------------------|--|--|--|--|--|
| Home Rev Search METULIBRA                                                                                                    |  |  |  |  |  |
| Image: Start Over       Image: Start Over       Image: Start Search       Image: Start Search |  |  |  |  |  |
| CALL NO View Entire Collection System Sorted Sort Search                                                                                                    |  |  |  |  |  |
| Result Pa<br>Save Marked Records Save All On Page Note the call number and ask the librarians in<br>Reference Department to bring the thesis for you.<br>Theses cannot be borrowed.                                                                                                    |  |  |  |  |  |
| IV.ES . 04-2 : The actual and desired levels of shared decision making [Electronic resource] /<br>Müge Erten, Supervisor Prof. Dr. Hasan Şimşek                                                                                                    |  |  |  |  |  |
| The actual and desired levels of shared decision making [Electronic resource] / Müge<br>Erten, ML Reference:LIB USE ONLY                                                                                                    |  |  |  |  |  |
| <ul> <li><u>IV.ES .00-1</u>: The fit of one-,two-and three-parameter models of item response theory (IRT) to the ministry of national education-educational research and development directorate's (MNE-ERDD) science achivement test data.</li> </ul>                                                                                                    |  |  |  |  |  |
| The fit of one-,two-and three-parameter models of item response theory (IRT) to the ministry of nati <b>ML Reference:LIB USE ONLY</b>                                                                                                    |  |  |  |  |  |

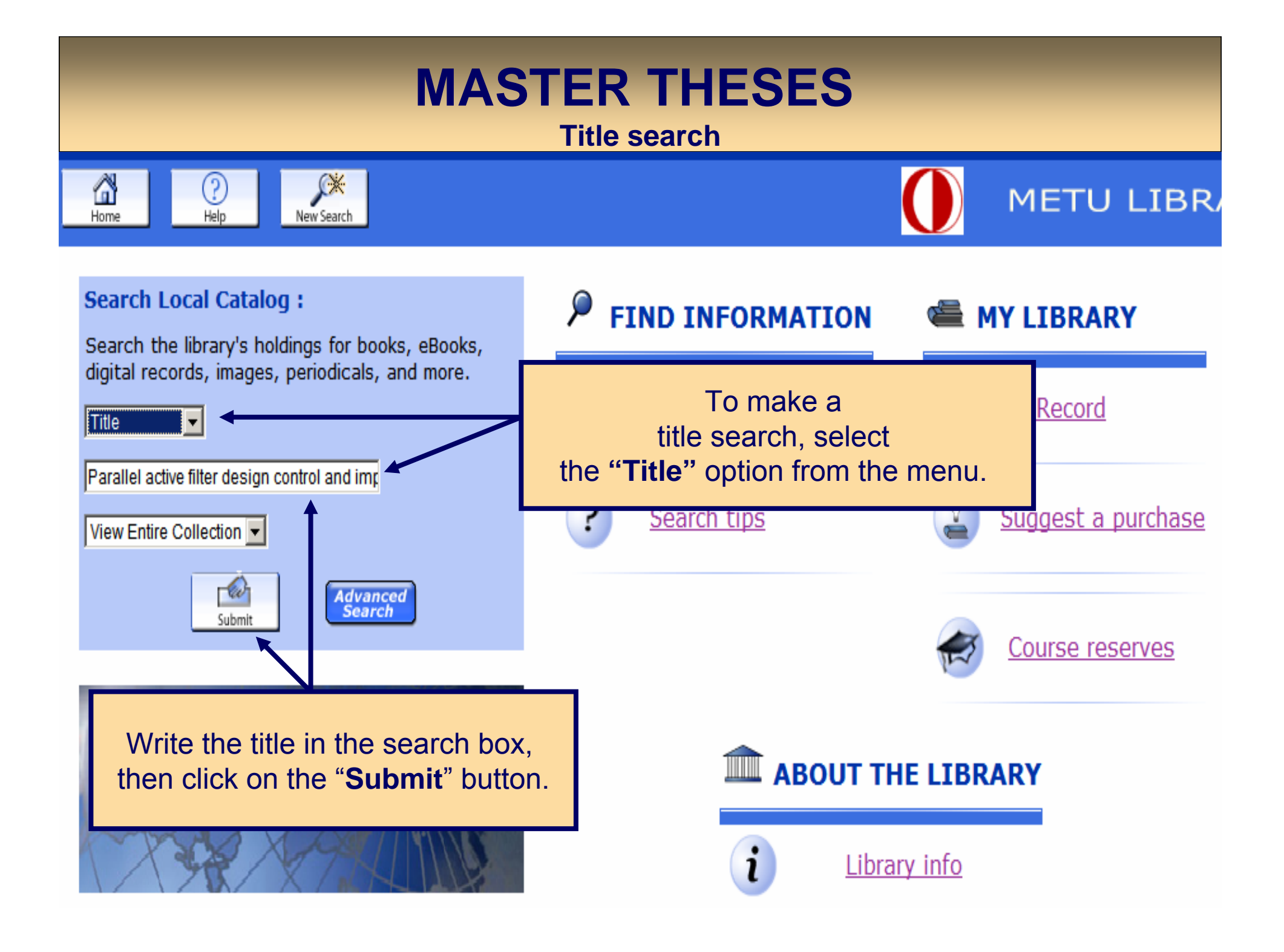

#### **MASTER THESES Title search** 🕴 Middle East Technical University / All Locations - Mozilla Firefox \_ 8 × Go Bookmarks Tools He ω 🔅 Edit View $( \circ )$ G V Click on the link to view the theses. Customize Links 🎯 Free Hotmail 🥯 Windo If you cannot view the pdf version, it is closed New Search U LIBRARY ഷ to access for one year. In this case, you can get the print version of the thesis from the Reference Department. AUT Result page: [ Previous Author Özkava, Hasan. Title Parallel active filter design, control, and implementation [Electronic resource] / Hasan Özkava, Supervisor Asst. Prof. Dr. Ahmet M. Hava. Publication info. Ankara : METU ; 2007. Connect to Connect to http://etd.lib.metu.edu.tr/upload/12608438/index.pdf Location Call No. Status ML Reference AVATI ABLE E-thesis Description xxxii, 329p. System details System requirements: World Wide Web. The parallel active filter (PAF) is the modern solution for harmonic current mitigation and reactive power Summarv compensation of nonlinear loads. This thesis is dedicated to detailed analysis, design, control, and implementation of a PAF for a 3- phase 3-wire rectifier load. Specifically, the current regulator and switching ripple filter (SRF) are thoroughly investigated. A novel discrete time hysteresis current regulator with multi-rate current sampling and flexible PWM output, DHCR3, is proposed. DHCR3 exhibits a high bandwidth while limiting the maximum switching frequency for thermal stability and its implementation is simple. In addition to the development of DHCR3, in the thesis state of the art current regulation methods are considered and thoroughly compared with DHCR3. Since the current regulator type determines the SRF topology choice, various SRF topologies are considered and a thorough design study is conducted and SRF topology selection and parameter determination methods are presented via numerical examples. Through a PAF designed for a 10kW diode/thyristor rectifier load, the superior performance of DHCR3 is verified through simulations and experiments and via comparison to other current regulators. The sufficient switching ripple attenuation of the SRF structures for the decigned DAE eveters and the overall performance of the decigned and built DAE eveters are demonstrated

Done

#### **MASTER THESES Keyword Search** X ? METU LIBR Home Help New Search Search Local Catalog : FIND INFORMATION ٦ **MY LIBRARY** Search the library's holdings for books, eBooks, digital records, images, periodicals, and more. If you would like to search master theses Record Keyword $\mathbf{T}$ by keyword, you need to make "Advanced Search". Suggest a purchase Search tips View Entire Collection -W Advanced Search Submit Course reserves

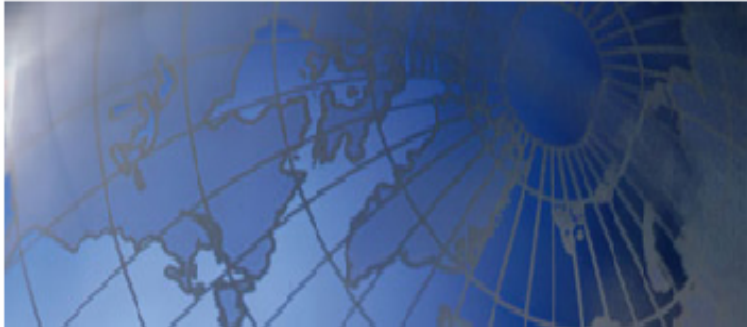

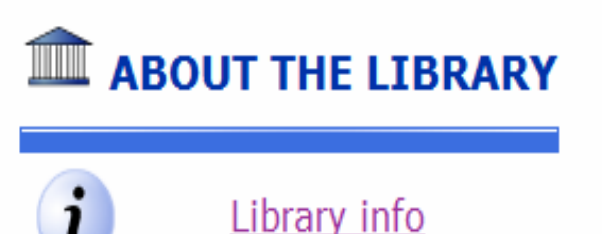

Library info

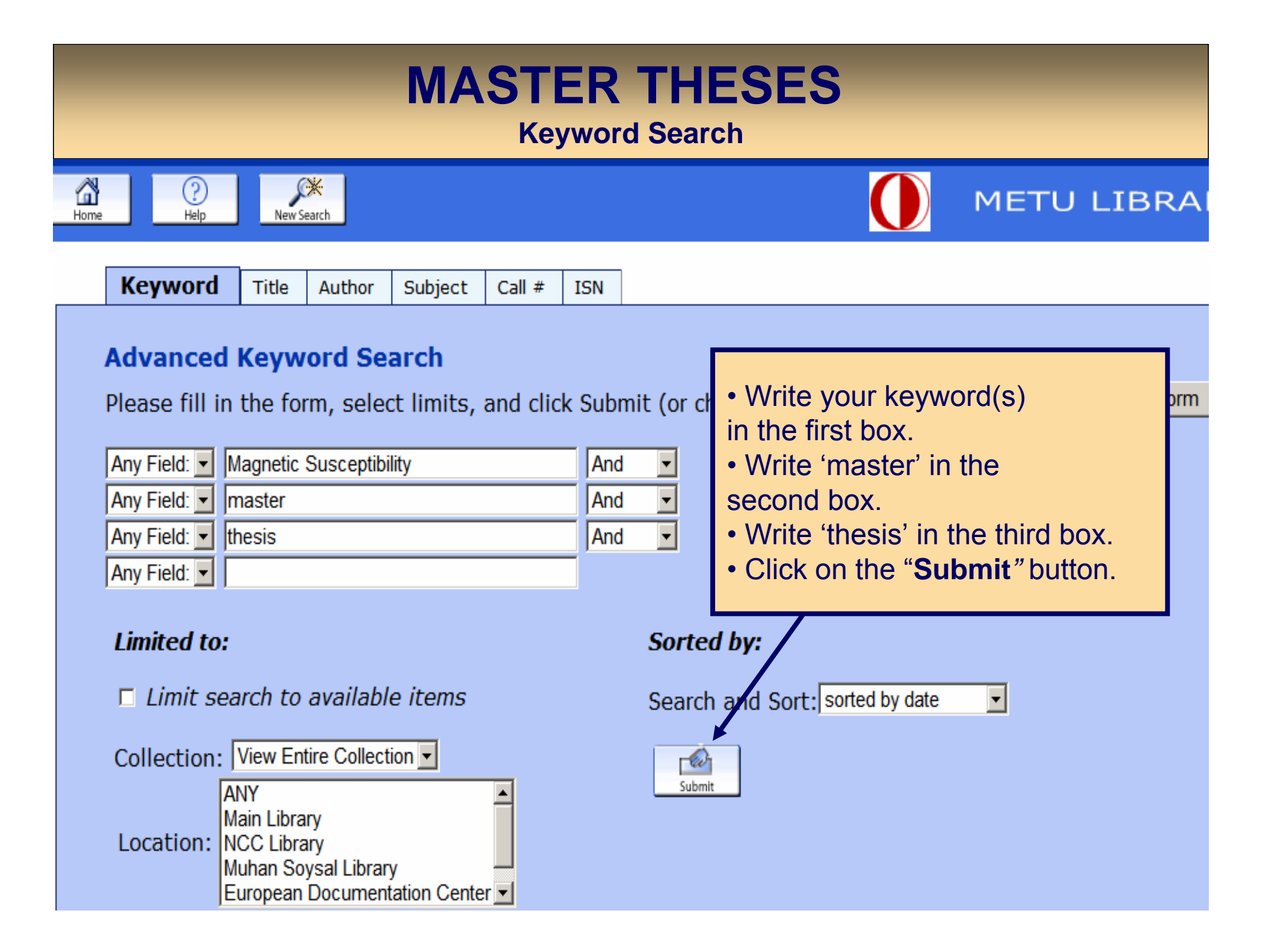

|                                                   | MASTER THESES<br>Keyword Search                                                                                                    |             |
|---------------------------------------------------|----------------------------------------------------------------------------------------------------|-------------|
| 🐸 Middle East Technical Uni                       | iversity /All Locations - Mozilla Firefox                                                                                                    | _ B ×       |
| <u>File E</u> dit ⊻iew <u>G</u> o <u>B</u> ookmar | arks Iools Help                                                                                                    | <u></u>     |
| Sb 🕗 🧿 🔵                                          | ) 🏠 💿 http://library.metu.edu.tr/search/X?(magnetic%20susceptibility)+and+(master)+and+(thesis)&searchscope=3&Da=&Db=&p=&SORT=D 🔹 🔶 💽                             |             |
| 🎐 Customize Links 🎐 Free Hol                      | otmail 🎐 Windows Media 📶 Windows                                                                                                    |             |
|                                                   | KEYWORDS (1-4 of 4)                                                                                                    | i i i       |
| 1<br>E-THESIS<br>M.S                              | Modification of magnetic properties of siderite by thermal treatment [Electronic resource] Alkaç, Dilek.<br>Ankara : METU ; 2007.<br>No copies available          | Book Cart   |
|                                                   | Location         Call No.         Status           ML Reference         E-thesis         LIB USE ONLY                                                             | Request     |
|                                                   | Note the call number and ask the librarians in                                                                                                    |             |
| 2                                                 | Synthesis and ch<br>Apparent METLE 20 Reference Department to bring the thesis for you.                                                                           | <b>`</b> !! |
|                                                   | No copies available     Theses cannot be borrowed.                                                                                                    | Book Cart   |
|                                                   | Website                                                                                                    |             |
| 3                                                 | Determination of ferromagnetic impurities in dia-or yreakly paramagnetic substances by magnetic susce Alp, Esen<br>Ercan.<br>Ankara, 1978.<br>No copies available | Book Cart   |
|                                                   | Location         Call No.         Status           ML Reference         V.MT .78-2         LIB USE ONLY                                                           | Request     |
| 4                                                 | An investigation of magnetic susceptibility distribution by the aid of gravity data and the earth's Canko, Adil.<br>Ankara, 1970.<br>No copies available          | Book Cart   |
|                                                   | Location         Call No.         Status           ML Reference         V.PE 70-1         LIB USE ONLY                                                            | Request     |
|                                                   | Kodify Search     Image: Construction of the search         Start Over     Modify Search         (Search History)                                                 |             |
|                                                   | Home   Help                                                                                                    |             |
| • (]                                              |                                                                                                    | ) .         |

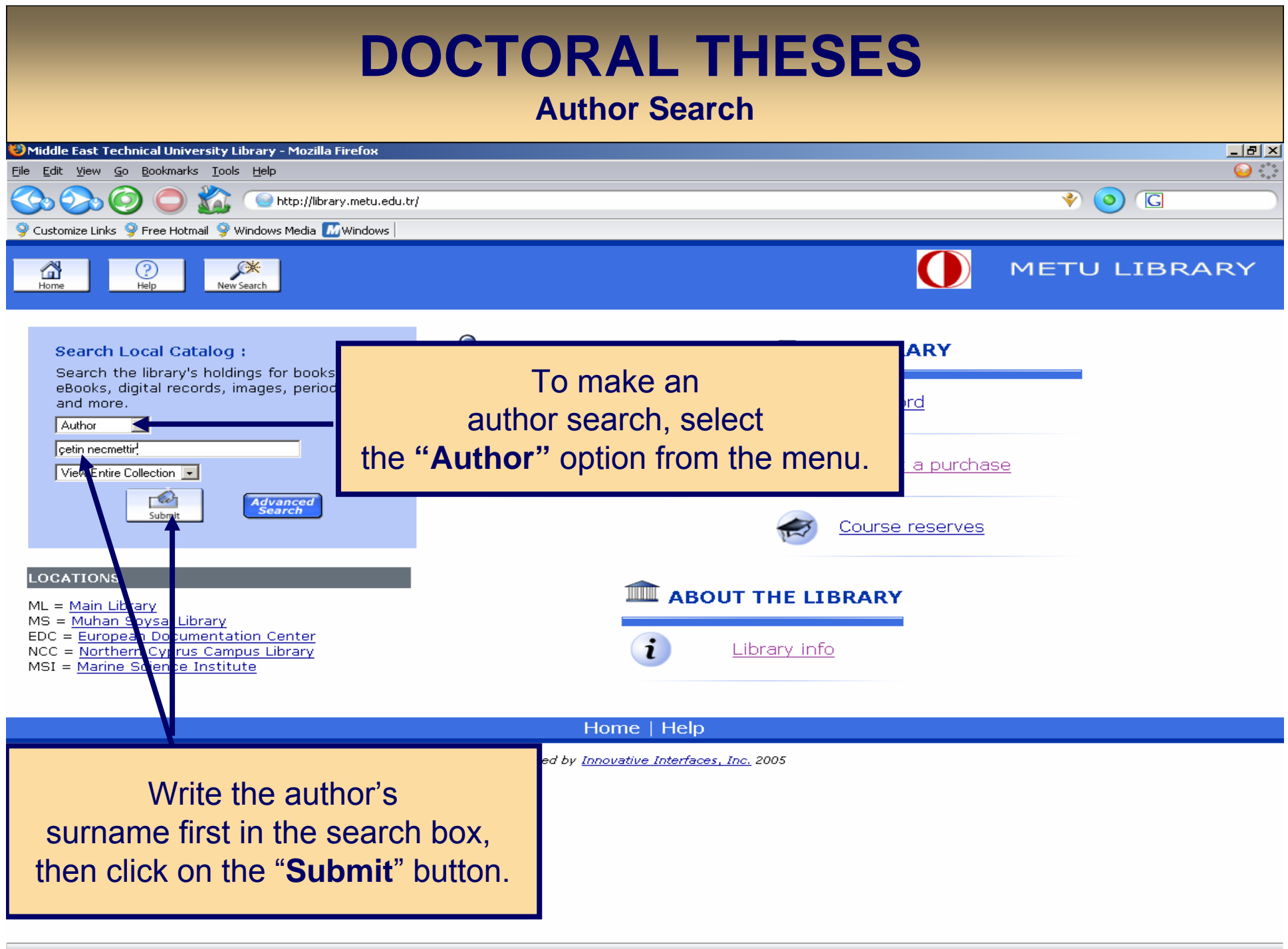

|                                                                                                    | D                                                                                                    | OCTOR<br>Aut                             | AL THE                                   | SES                               |                               |         |          |
|----------------------------------------------------------------------------------------------------|----------------------------------------------------------------------------------------------------|------------------------------------------|------------------------------------------|-----------------------------------|-------------------------------|---------|----------|
| Middle East Technical Univ<br>File Edit View Go Bookmar      O O O     O     O | versity /All Locations - Mozilla Fire<br>ks Iools Help<br>() http://library.metu.edu<br>mail 9 Windows Media () Windows | fox<br>.tr/search/a?searchtype=a&search4 | arg=%C3%A7etin+necmettin&SORT=E          | D&searchscope=3&submit.x=         | 498submit.y=188 义             | 0 C     |          |
| Home Pelp                                                                                                    | New Search                                                                                                    |                                          |                                          | 0                                 | ΜΕΤΙ                          | J LIBRA | RY       |
|                                                                                                    | AUTHOR 💽 Çet                                                                                                    | If there is ar<br>to see the             | n "E-thesis" not<br>link belongs to      | e, click on t<br>the pdf ve       | the title<br>rsion.           |         |          |
| Save All On Page                                                                                                    |                                                                                                    |                                          |                                          |                                   |                               |         |          |
| Çetin, Necmettin.                                                                                                    |                                                                                                    |                                          | HORS (1-2 of 2)                          |                                   |                               |         |          |
| 1                                                                                                    | Classification of rocks b<br>Ankara, 1992.<br>No copies available<br>Location<br>ML Reference                           | ased on their creep be                   | Call No.                                 | <mark>vels.</mark> Çetin, Necmett | in.<br>Status<br>LIB USE ONLY |         | ook Cart |
| 2                                                                                                    | Open pit truck/shovel f<br>Ankara : METU ; 2004.<br>No copies available<br>ML Reference<br>Website                      | aulage system sin ulat<br><u>E-mesis</u> | <u>ion</u> Çetin, Necmettin.<br>Call No. |                                   | Status<br>LIB USE ONLY        |         | ook Cant |
|                                                                                                    |                                                                                                    | Start Over                               | Another Search (Search History)          | T                                 |                               |         |          |
|                                                                                                    |                                                                                                    | ŀ                                        | lome   Help                              |                                   |                               |         |          |
|                                                                                                    |                                                                                                    |                                          |                                          |                                   |                               |         |          |

Done

#### **DOCTORAL THESES Author Search** 🕴 Middle East Technical University / All Locations - Mozilla Firefox \_ 8 × Bookmarks Tools He **(** Edit View Go Ð $( \circ )$ G Click on the link to view the theses. Customize Links 🎯 Free Hotmail 🥯 Windo If you cannot view the pdf version, it is closed **TU LIBRARY** New Search ി to access for one year. In this case, you can get the print version of the thesis from the Reference -\*\*\* Start Ove Department. AUT Record 2 of 2 Previous Result page: 🕻 Next 🔿 Author Cetin, Necmettin. Title Open pit truck/shovel haulage system simulation [Electronic resource] / Necmettin Cetin, Supervisor Prof. Dr. Naci Bölükbası Publication info. Ankara : METU ; 2004. Connecto Connect to http://etd.lib.metu.edu.tr/upload/12605499/index.pdf Location Call No. Status ML Reference E-thesis LIB USE ONLY Description xvi, 116 p. Note Keywords : Open Pit Truck-Shovel Haulage systems, Truck Dispatching, Heuristic Rules, Discrete-Event System Simulation Approach, and GPSS/H Software. Thesis Thesis (Ph.D.) -- Middle East Technical University, 2004. This thesis is aimed at studying the open pit truck- shovel haulage systems using computer simulation approach. Summary The main goal of the study is to enhance the analysis and comparison of heuristic truck dispatching policies currently available and search for an adaptive rule applicable to open pit mines. For this purpose, a stochastic truck dispatching and production simulation program is developed for a medium size open pit mine consisting of several production faces and a single dump site using GPSS/H software. Eight basic rules are modeled in separate program files. The program considers all components of truck cycle and normal distribution is used to model all these variables. The program asks the user to enter the number of trucks initially assigned to each shovel site. Full-factorial simulation experiments are made to investigate the effects of several factors including the dispatching rules, the number of trucks operating, the number of shovels operating, the variability in truck Done

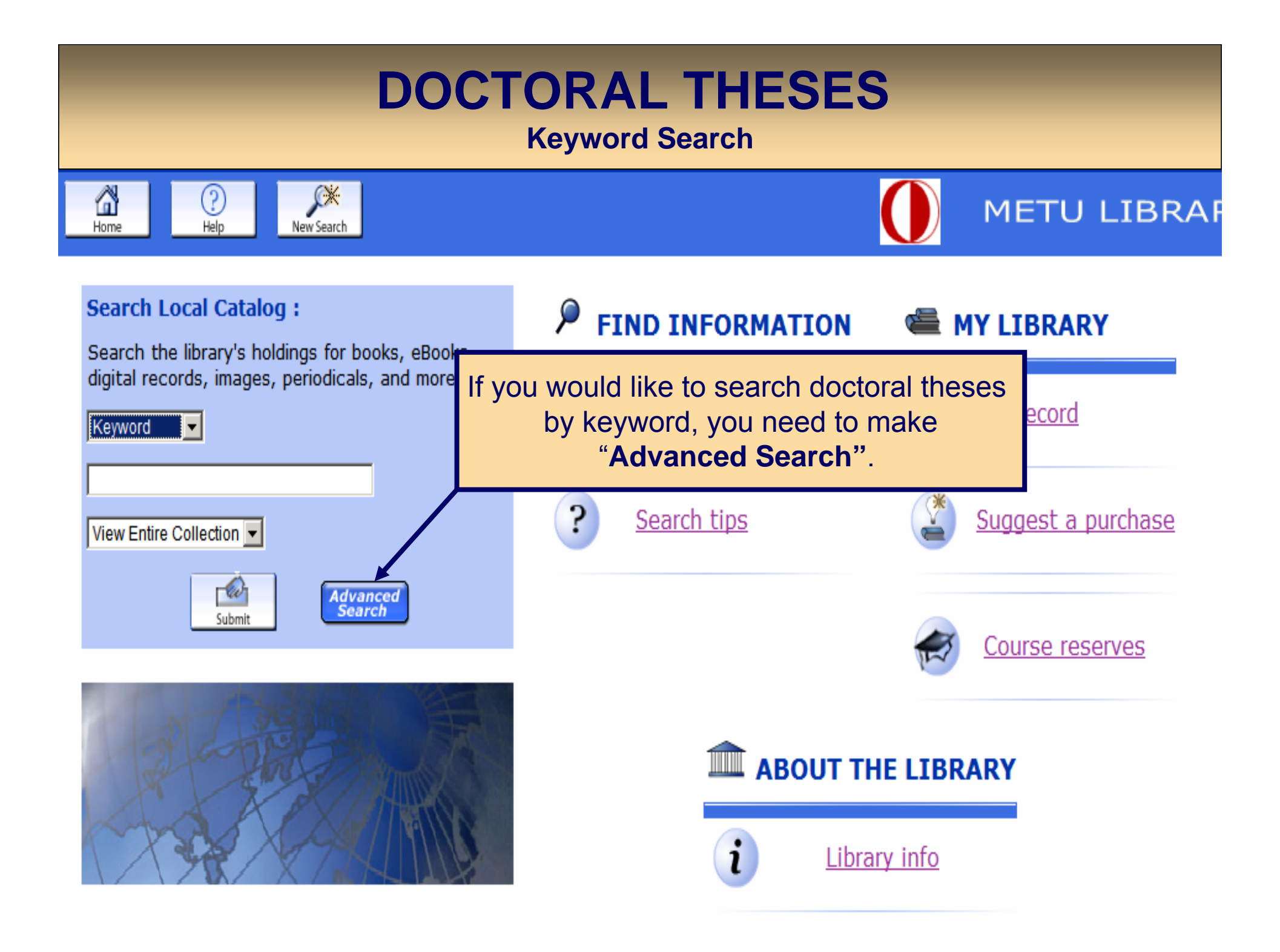

#### **DOCTORAL THESIS Keyword Search** XX 6 METU LIB Home Help New Search Keyword Title Subject Author Call # ISN Write your keyword(s) **Advanced Keyword Search** in the first box. Please fill in the form, select limits, and click Submit (o lear Write 'dissertation' in the Any Field: -And mining engineering second box. Any Field: dissertation And • Write 'thesis' in the third box. Any Field: thesis And • Click on the "Submit" button. Any Field: -Limited to: Sorted by Search and Sort: sorted by date □ Limit search to available items • Collection: View Entire Collection -ev Submit ANY Main Library Location: NCC Library Muhan Soysal Library European Documentation Center ANY Material Type: PRINTED MATL ARCHIVAL MATL

## **DOCTORAL THESIS**

#### **Keyword Search**

Result Page 1 2 3 4 5 Next

| Save All On Page |                                                                                                    |                                                                                                    |                                                            |
|------------------|----------------------------------------------------------------------------------------------------|----------------------------------------------------------------------------------------------------|------------------------------------------------------------|
|                  | KEYWORDS (1-12 of 55)                                                                                                    |                                                                                                    |                                                            |
| 1                | Occupational health a<br>Güngör, Alper.<br>Ankara : METU ; 2004.<br>No copies available<br>Location<br>ML Reference<br>Website                                                                           | and safety management tool [Electronic resource] / Alper Güngör, supervi<br>If there is an "E-thesis" note, click on the title<br>to see the link belongs to the pdf version.<br>Status<br>SE ONLY |                                                            |
| 2                | Open pit truck/show<br>Necmettin.<br>Ankara : METU ; 2004.<br>No copies available<br>Location<br>ML Reference                                                                                            | el haulage system simulation [Electronic resource<br>Call No.<br><u>E-thesis</u>                                                                                                    | e] / Necmettin Çetin, Sup Çetin,<br>Status<br>LIB USE ONLY |
| 3                | Website         Ore-age a hybrid system for mining method selection. Cenk Güray, supervisor Prof. Dr. Neş'e         Çelebi.         Güray, Cenk.         Ankara, METU ; 2003         No copies available |                                                                                                    |                                                            |
|                  | ML Reference                                                                                                    | TN275.A2 .G978                                                                                                    | LIB USE ONLY                                               |
|                  |                                                                                                    |                                                                                                    |                                                            |

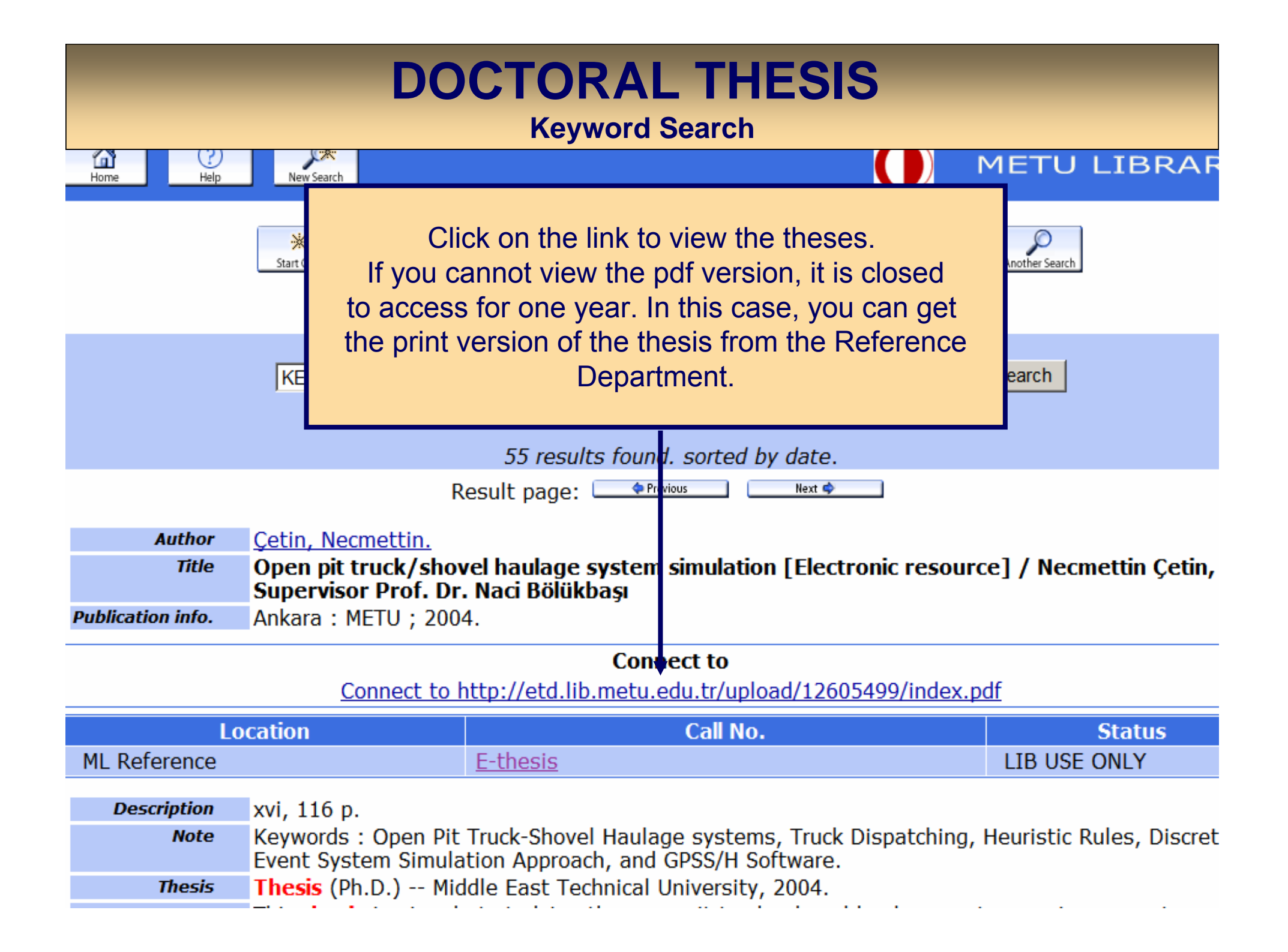

#### **DOCTORAL THESIS Keyword Search** 55 results found, sorted by date. Result Page 1 2 3 4 5 Next Save All On Page **KEYWORDS (1-12 of 55)** Occupational health and safety management tool [Electronic resource] / Alper Güngör, supervi 1 Güngör, Alper. Ankara : METU ; 2004. No copies available Location Call No. Status E-thesis ML Reference LIB USE ONLY Website Open pit truck/shovel haulage system simulation [Electronic resource] / Necmettin Cetin, Sup Cetin, 2 Necmettin. Ankara : METU ; 2004 No copies availa If there is a call number, note the call number and Status ask the librarians in ML Reference ONLY Reference Department to bring the thesis for you. Theses cannot be borrowed. Website Ore-age a hybrid system for mining method selection. Cenk Güray, supervisor Prof. Dr. Nes'e 3 Celebi. Güray, Cenk. Ankara, METU; 2003 No copies available Location Call No. Status **ML Reference** LIB USE ONLY TN275.A2 .G978